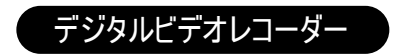

# DIGITAL VIDEO RECORDER 取扱説明書

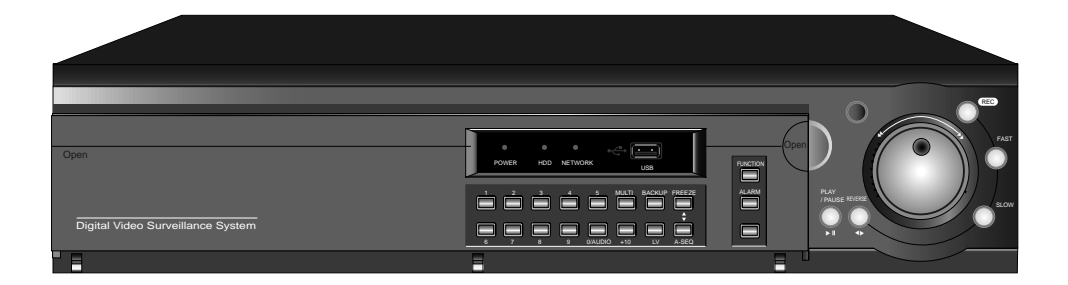

新製品

\* 正しくご使用いただくために必ずこの取扱説明書をお読みになり、末長くご愛用下さいます様お願い申し上げます。

# 安全及び注意事項

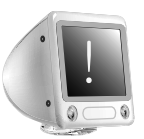

ご使用上の注意

- ☞ この度はデジタルビデオレコーダーをお買い上げ頂き誠に有難うございます。
- ☞ この取扱説明書をよくお読みになり正しくご使用下さい。

ここに示した注意事項は、安全に関する重要な内容を記載しておりますので、必ず守って下さい。
 お読みになった後は、大切に保管して下さい。

・絶対に分解したり、修理、改造しない。
 1)火災、感電、けがの原因になります。
 2)内部には電圧の高い部分があり、とても危険です。
 3)修理は販売店にご相談下さい。

 ・湿気やほこりの多い場所や風、雨にさらされる場所には置かない。

 液体の入った容器や小さな金属物を上に置かないで下さい。

\* 濡れた手で電源プラグの抜き差しはしない。
 1)感電の原因になります。

◆ 雷が鳴り出したら、電源プラグや同軸ケーブルには触らない。

◈ 傷んだ電源コードや電源プラグ、ゆるんだコンセントは使用しない。

- 1)感電、ショート、発火の原因になります。
- ◈ 指定されたハードディスク以外の製品は使用しない。
- ◆ 電源コードを傷つけない。
- (傷つけ、加工、無理な曲げ、引っ張り、ねじり、重いもの載せる、挟み込むなどしない。)
- 1)電源コードが破損し、火災、感電の原因になります。
- 2)動作しなくなったり、煙が出ている、変なにおいがするなど異常がある場合は、事故防止のためすぐに電源プラグを抜いてお買い求めの販売店に必ずご連絡下さい。
- 3)お手入れの時や長期間この製品をご使用にならない時、または移動させる時は電源スイッチを切ってから電源 プラグを抜いて下さい。

◈ 機会本体の付近には、磁石などの磁気を帯びた物を近付けない。

◆ ぐらついた台の上や傾いた所など不安定な場所に置かない。

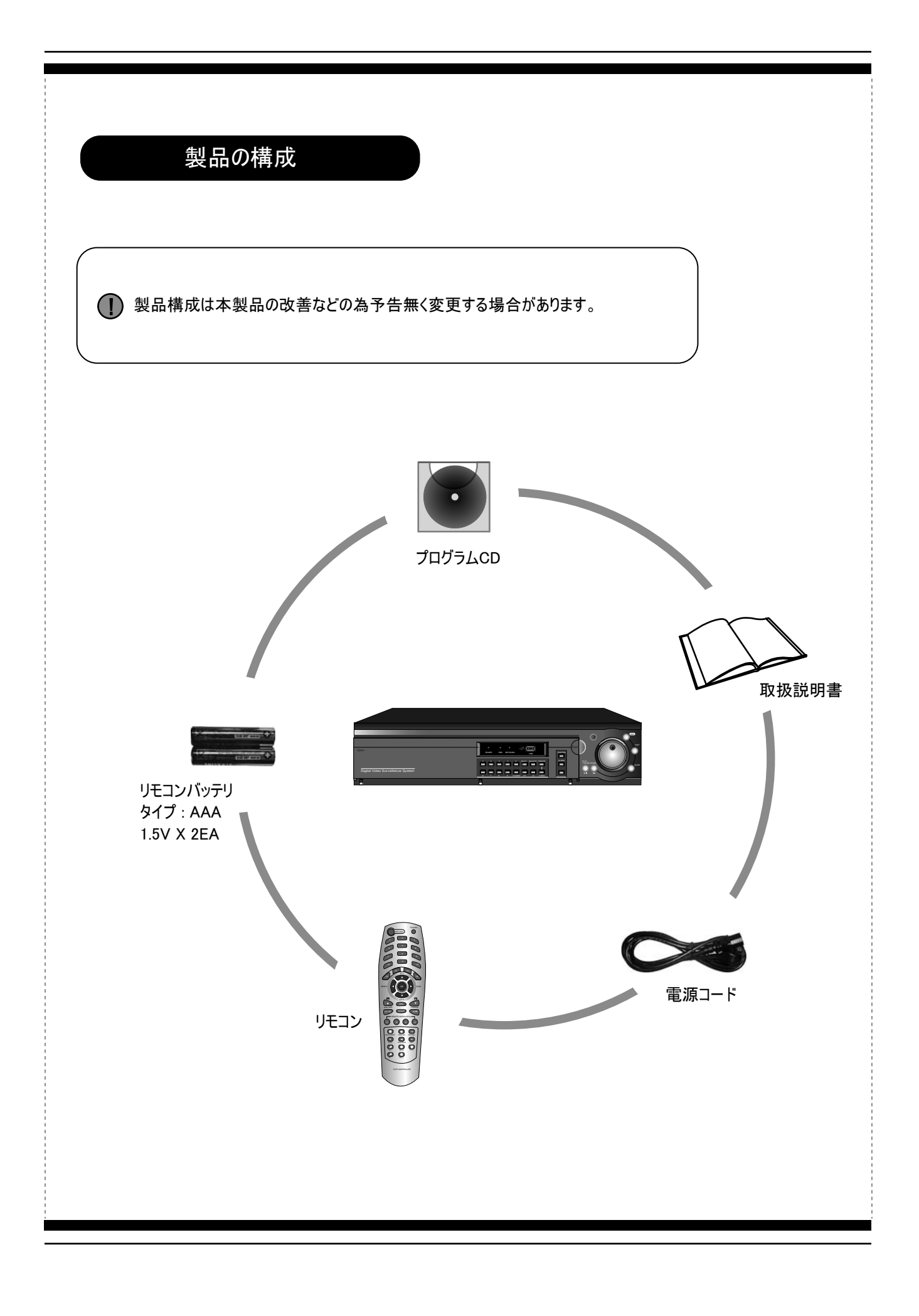

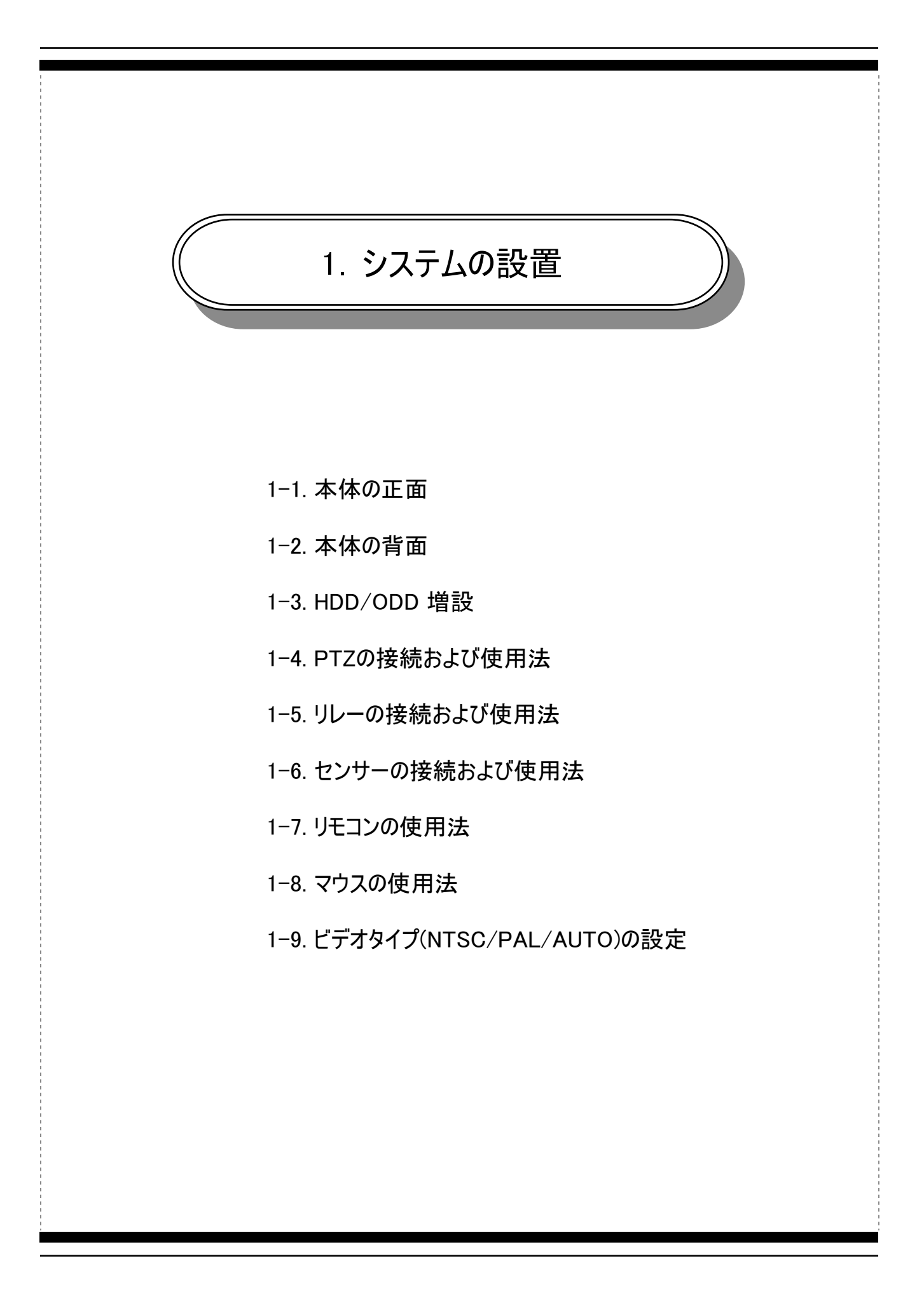

# 1-1. 本体の正面

[フロントパネル-カバーオープン] 19 18 17 9 8 20 REC 15 16 FAS 7 HDD NETWOR POWER 13 **▶**12 SI OV SELECT ZOON 11 1 2 3 4 5 6 1 数字ボタン:チャンネルを選択したりパスワードを入力するときに使用します。 2 LV/AF ① LV (Live): ライブに戻ります。 ② AF (Auto Focus): PTZ モードでオートフォーカス機能を提供します。 3 A-SEQ/▼/A ① ライブ画面:自動順次切替(シーケンス) ② メニュー画面:設定値を変更する時に使用します(▼)。 ③ 再生画面:リピートする時点(開始時点)である"A"を指定します。 4 PLAY / PAUSE PLAY:再生ボタン (ライブでボタンを押すと最後に検索したデータから再生が始まります。 ② PAUSE:一時停止ボタン 5 REVERSE:再生中に逆再生する時に使用します。 6 SLOW:再生中にスローで再生します。 (1/2, 1/4, 1/8, 1/16, 1/32, 1/64, 1/128) **7** FAST:再生中に早送りで再生します。 (2, 4, 8, 16, 32, 64, 128) 8 REC: NORMAL(常時) 録画します。

| 9  | Jog/Shuttle<br>① Jog : コマ送りと設定値を変更する時に使用します。<br>② Shuttle : 再生速度、スケジュール設定、モーションエリアの設定を変更する時に使用します。                                                         |
|----|----------------------------------------------------------------------------------------------------|
| 10 | Search / ◀<br>① Search : 録画データ(保存した映像)を検索します。<br>② ◀ : メニューを移動する時に使用します。                                                                                   |
| 11 | PIP / ▼ / CLEAR<br>① PIP ( Picture in Picture) : フル画面の中に別のチャンネルの小さい画面を表示します。<br>② ▼ : メニューを移動する時に使用します。<br>③ CLEAR : リピート機能を中止または設定を取消します。                 |
| 12 | ZOOM / ト<br>① ZOOM : ライブ画面をデジタルズームします。<br>② ト : メニューを移動する時に使用します。                                                                                          |
| 13 | SELECT : 設定の確認および項目を選択する時に使用します。                                                                                                    |
| 14 | MENU / ▲<br>① MENU : DVRの設定メニューに入りる時に使用します。<br>② ▲ : メニューを移動する時に使用します。                                                                                     |
| 15 | ESC:メニュー設定時に設定変更を取消します。                                                                                                    |
| 16 | FRONT USB : USBメモリースティックを挿入してF/Wアップグレード、バックアップ、設定値保存およびロードなどが出来ます。                                                                                         |
| 17 | FREEZE / ▲ / B<br>① ライブ画面 : ライブ映像をフリーズ(FREEZE)します。<br>② メニュ画面 : 設定値を変更する時に使用します( ▲ )。<br>③ 再生画面 : リピートする時点(終了時点)である"B"を指定します。                              |
| 18 | PTZ:PTZカメラを制御します。                                                                                                    |
| 19 | MULTI / PRESET<br>① MULTI : 分割画面を変更します。<br>② PRESET : PTZ画面でプレセット(PRESET)の機能を設定する時に使用します。                                                                  |
| 20 | LED ER : 電源オンすると"赤色"と "ピンク色"のランプが点滅してシステムが完全に立ち上がると"赤色"のランプが点灯します。<br>② HDD : HDDが動作(録画、再生)すると"緑色"のランプが点滅します。<br>③ NETWORK : ネットワークで接続すると"ピンク色"のランプが点滅します。 |
|    |                                                                                                    |

| [フロントパネルーカバークローズ]<br>3                                                                                            |
|----------------------------------------------------------------------------------------------------|
| POWER HDD NETWORK USB<br>1 2 3 4 5 MULTI BACKUP FREEZE<br>6 7 8 9 0/AUDIO +10 1/ A-SEO<br>HDD NETWORK USB         |
| 1 2                                                                                                    |
| □ BACKUP: バックアッフメーユーに入る時に使用します。<br>2 ALARM・イベント設定にたるアラールをオフする時に使用します                                              |
| 3 FUNCTION : リレー4番を"USER"に設定した時に使用者の任意でリレーオン、オフが出来ます。<br>("FUNCTION" + "▲" または "▼"を押すとオン、オフになります。リレー4番だけ設定が出来ます。) |
|                                                                                                    |
|                                                                                                    |

# 1-2. 本体の背面

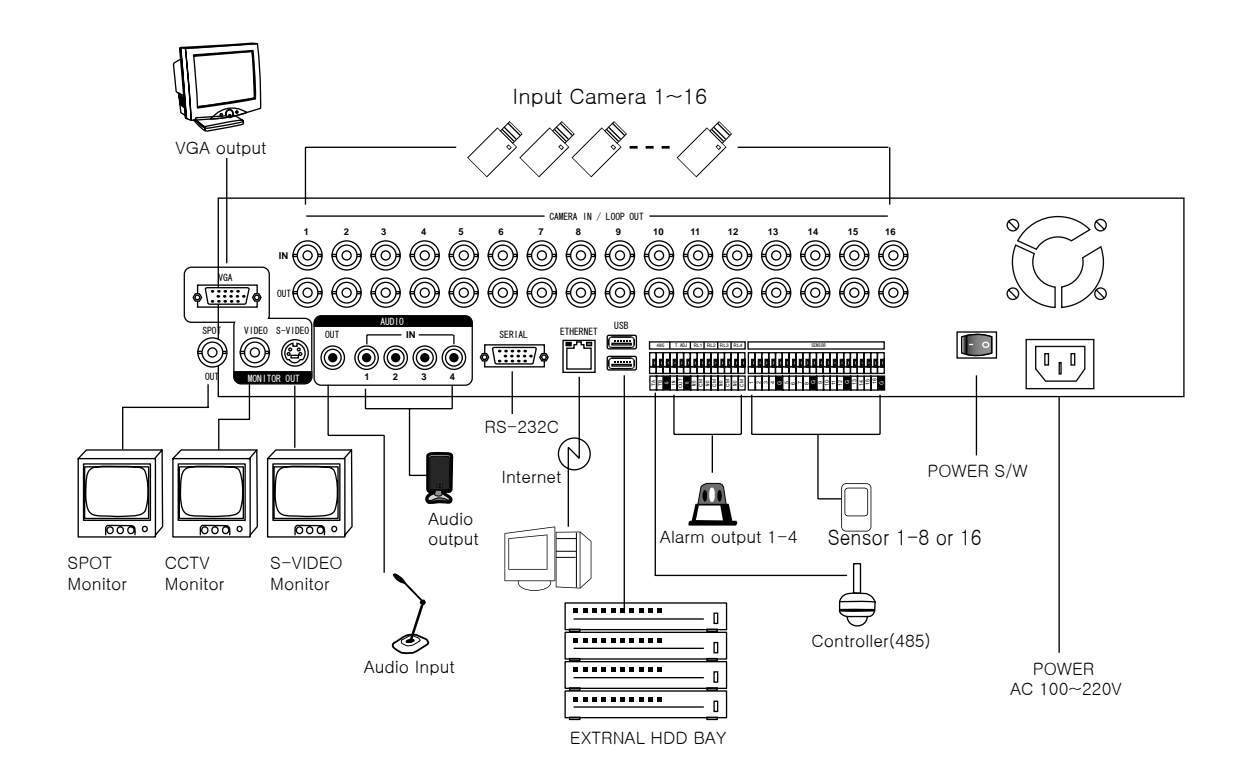

| /_++        | ŧ       | モデ                         | L .                    |
|-------------|---------|----------------------------|------------------------|
| 江惊          |         | 新製品                        |                        |
| ビデオ入力 / ノ   | レープアウト  | 16CH / 16CH                |                        |
| ビデオと        | 出力      | 1 コンポジット, 1 S-ビデオ,         | 1 VGA, 1 スポット          |
| <b>4</b> +  | 圧縮方式    | ADP                        | СМ                     |
| 目尸          | 入力 / 出力 | 4CH (1CH <sup>~</sup> 4C   | CH) / 1CH              |
| センサー / アラーム |         | 16 Ch / 4Ch                |                        |
|             | RS-485  | 2 pins ターミナ                | ールブロック                 |
| 汤后          | RS-232C | 9 pin male                 | DSUB                   |
| ·坦16        | イーザーネット | RJ-45, 10 / 100 base-Tx イン | ターネット & アップグレード)       |
|             | USB 2.0 | 外付けHDD接続 & アップグレード &       | バックアップ (フロント 1 , リア 2) |

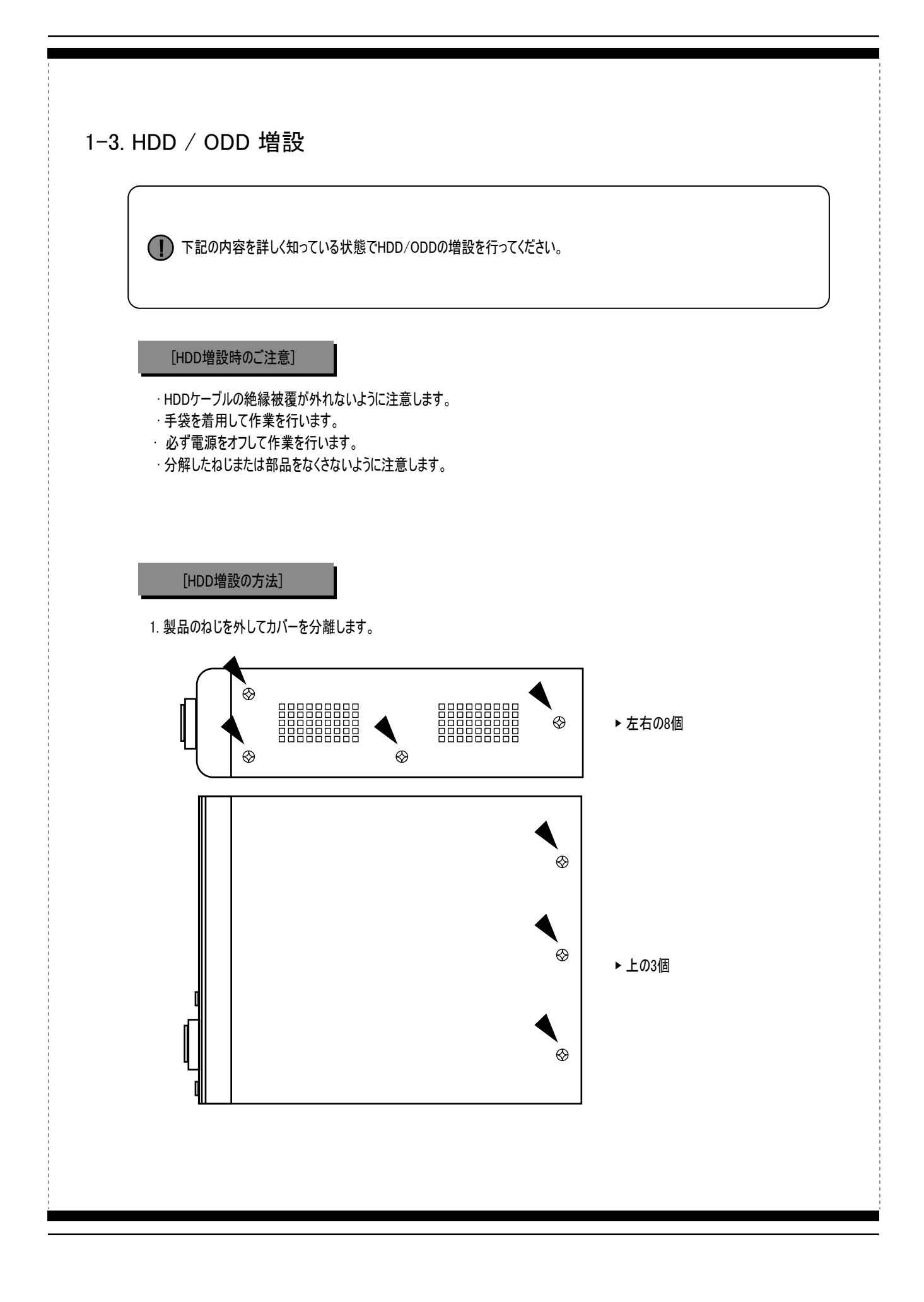

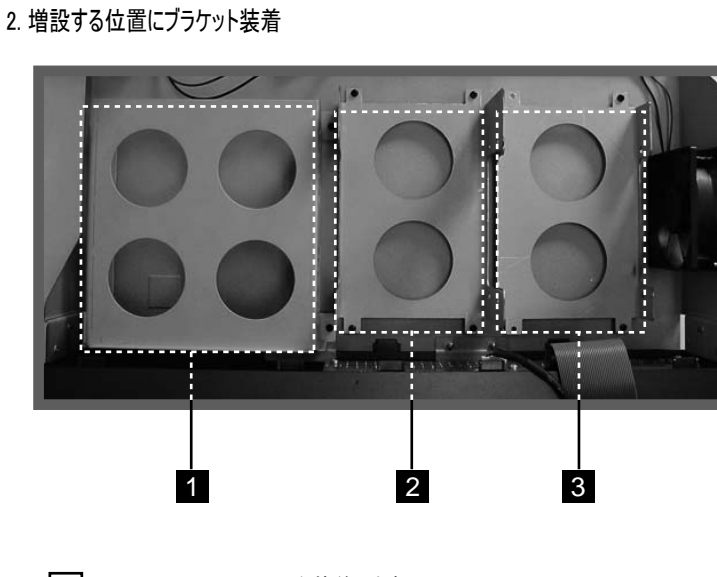

- 1 ODD ( CD/DVD R/W)を装着します。
- 2 HDD-1のブラケットを装着します。
- 3 HDD-2のブラケットを装着します。

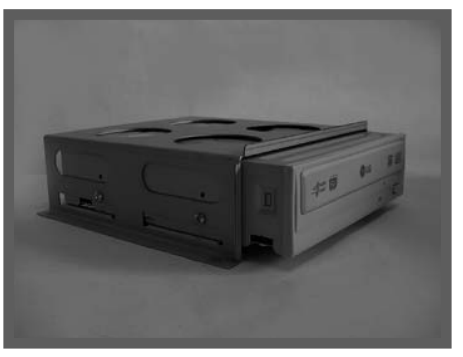

(ODDブラケットに装着)

\*HDDは3個まで増設することが出来ます。

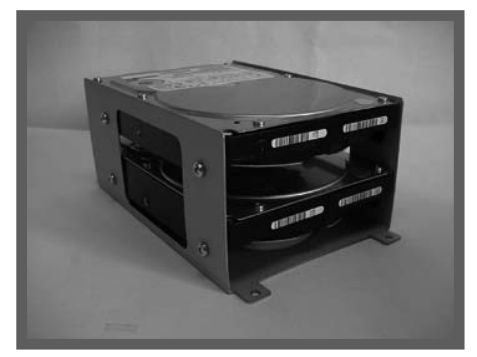

(HDDブラケットに装着)

#### 3. ケーブルの接続

① ケーブルコネクターを確認します。

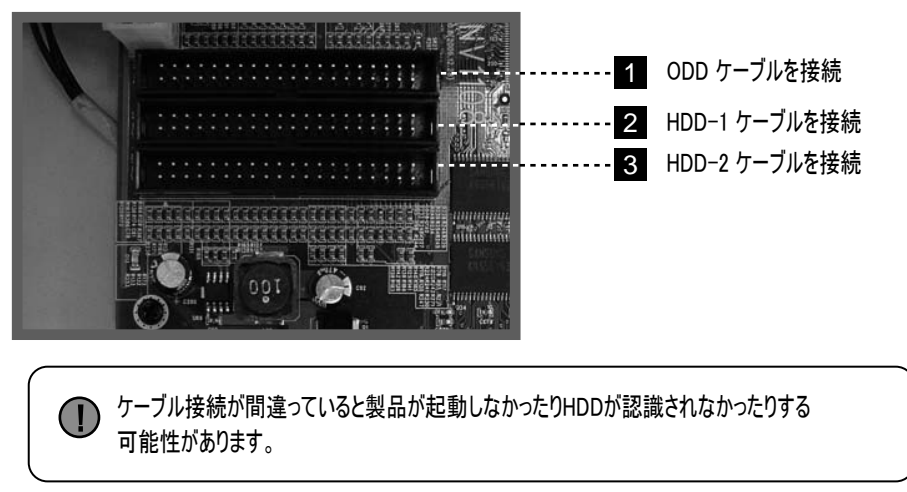

② 一つのケーブルで2個のHDDを接続する時にはマスターとスレーブを区分します。

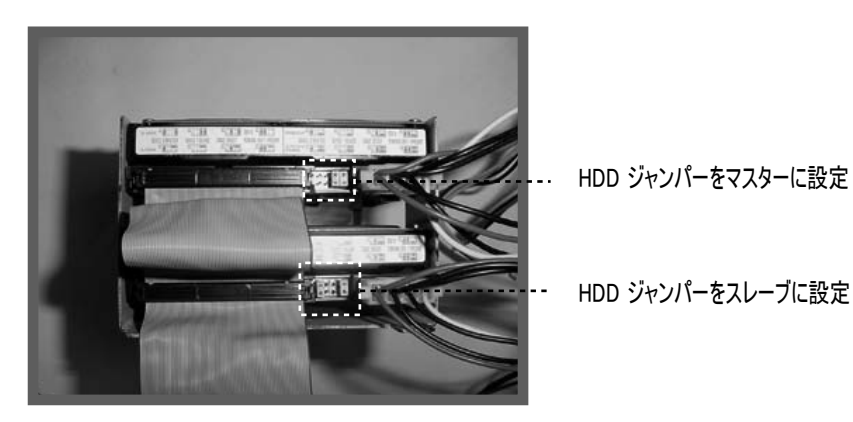

マスターとスレーブの設定はHDDのマニュアルまたは下記のサイトを参考してください。

HITACHI : www.hitachi.com MAXTOR : www.maxtor.com SAMSUNG : www.samsunghdd.com SEAGATE : www.seagate.com WESTERN DIGITAL : www.westerndigital.com

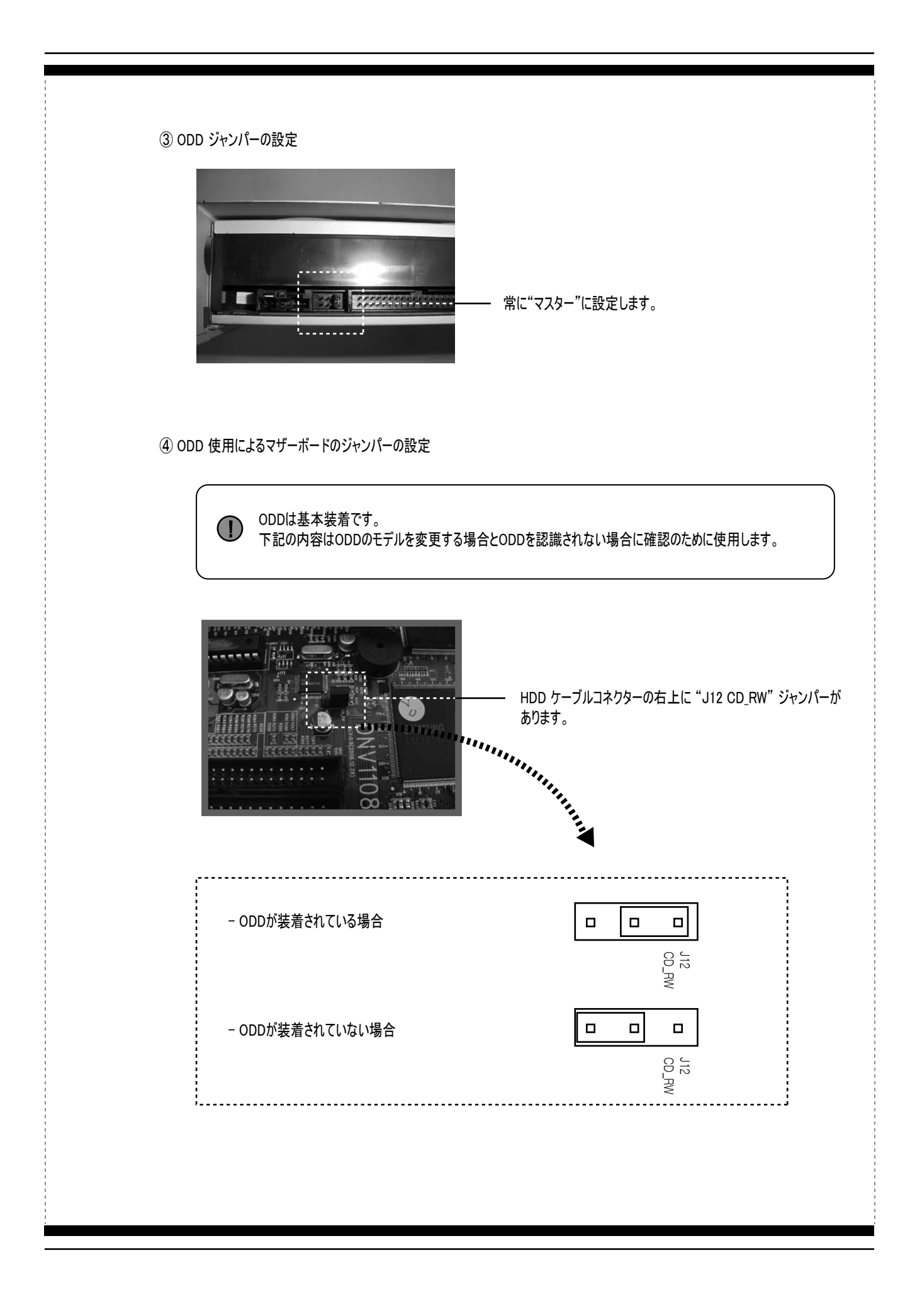

④ 電源ケーブルの接続

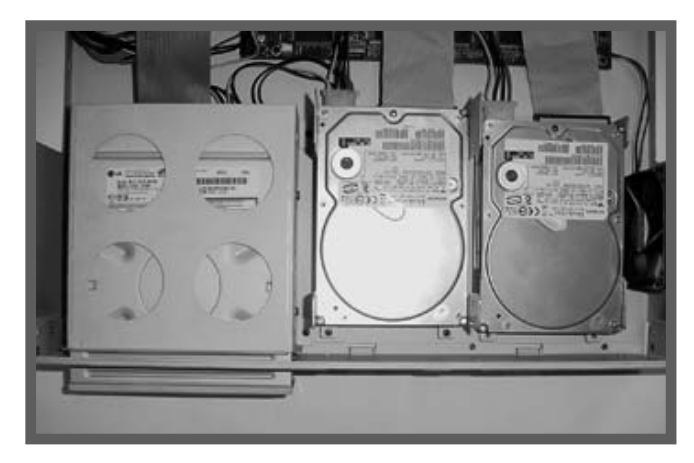

(ケーブルの接続)

\* HDD、ODDをブラケットに装着して本体に固定した後、電源ケーブルを接続してねじでカバーをかぶせるとHDD、ODDの増設が 完了されます。

# 1-4. PTZの接続および使用法

システムにPTZカメラを接続してシステムでPTZカメラを制御することが出来ます。

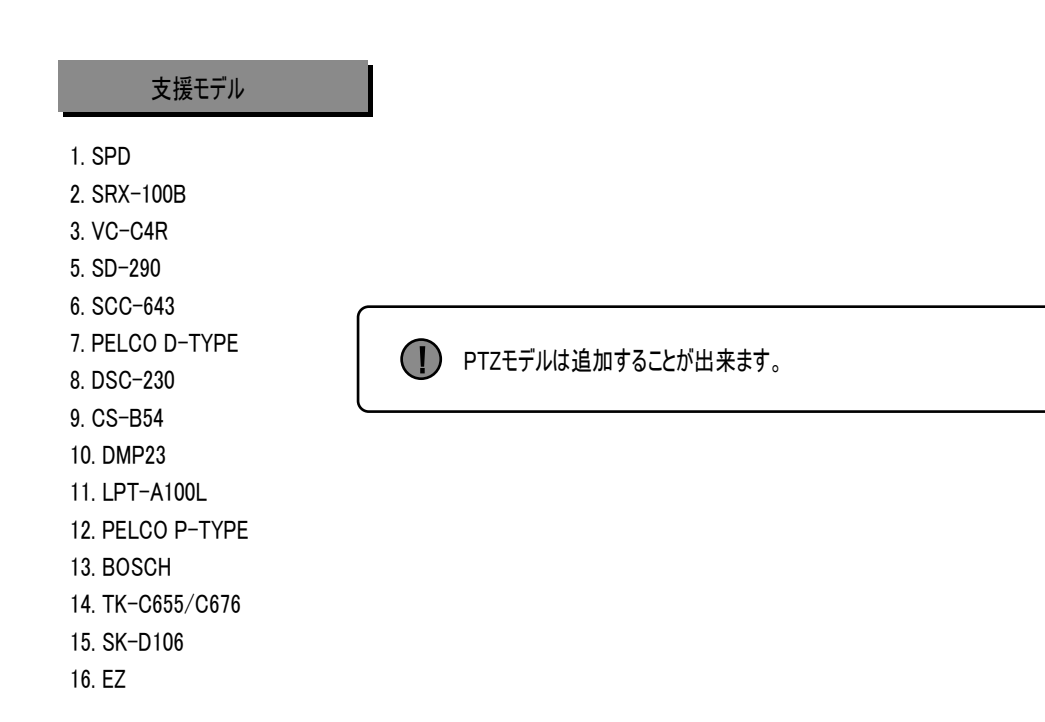

# 1-4-1. PTZをシステムに接続

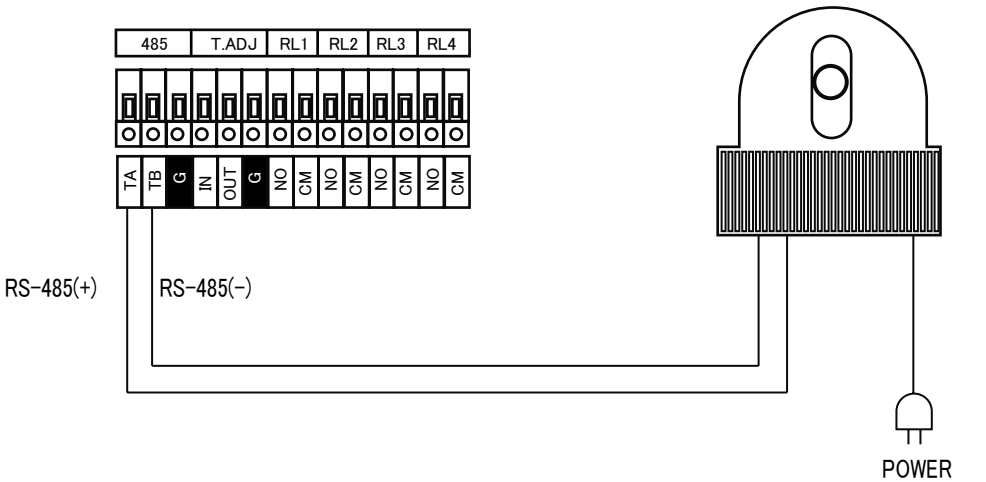

上図のようにRS-485端子をシステムの背面に接続します。

# 1-4-2. PTZ設定

#### PTZ カメラを設定します。

チャンネル別にPTZ"モデル(MODEL)"、"速度(SPEED)"、"ID"を設定します。詳しい設定はPTZカメラのマニュアルを参考してください。

| PTZ     |       | 1/2   |    |
|---------|-------|-------|----|
| CHANNEL | NODEL | SPEED | 11 |
| CH 1    | NONE  | 9688  | 1  |
| CH 2    | NONE  | 9600  | 1  |
| CH 3    | NONE  | 9600  | 1  |
| CH 4    | NONE  | 9688  | -1 |
| CH 5    | NONE  | 9688  | 1  |
| CH ó    | NONE  | 9688  | 1  |
| CH 7    | NONE  | 9688  | 1  |
| CH 8    | NONE  | 9688  | 1  |

\* 次のページの9CH-16CHへは ◀, ▶ で移動します。

1 CHANNEL: PTZが接続されているチャンネルを確認します。

2 MODEL設定: PTZモデルを選択します。

3 SPEED: PTZカメラの速度を選択します。(カメラマニュアルを参考してください)

 ID: PTZカメラのIDを確認して選択します。 複数のPTZカメラを並列に接続してIDを選択して各々のPTZカメラを制御することが出来ます。 (ふだんPTZカメラはID1がデフォルトです。)

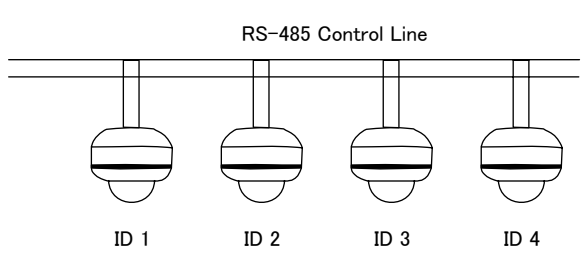

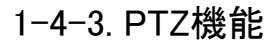

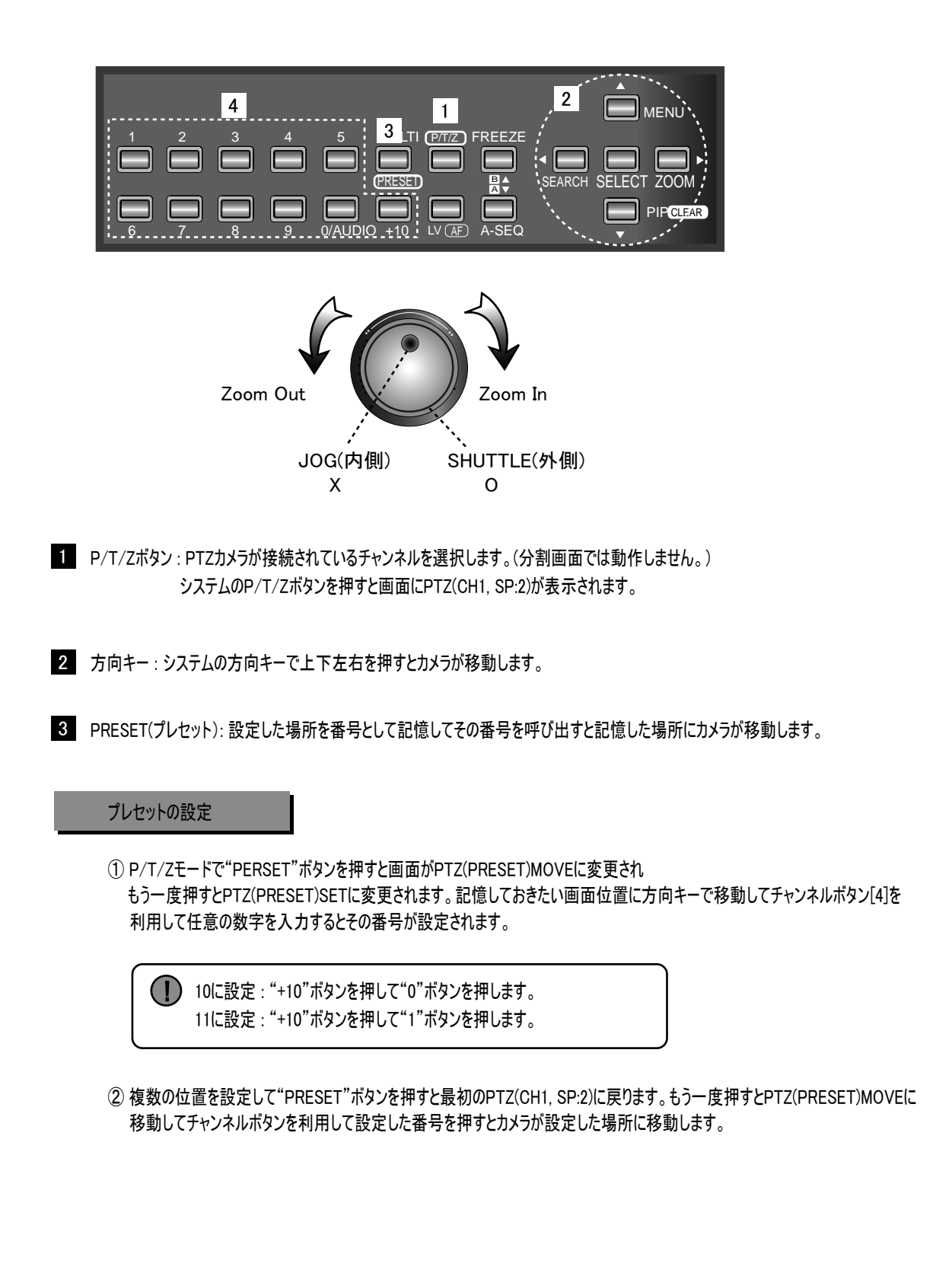

# 1-5. リレーの接続および使用法

システムは4個のリレーを支援しています。

リレーということはセンサービデオロス、動き検知などのイベントが発生した時に警報機のような周辺装置に信号を転送して 使用者にお知らせする装置を意味します。

# 1-5-1. リレー接続方法

下図のように接続します。リレー電源は別途で入力します。

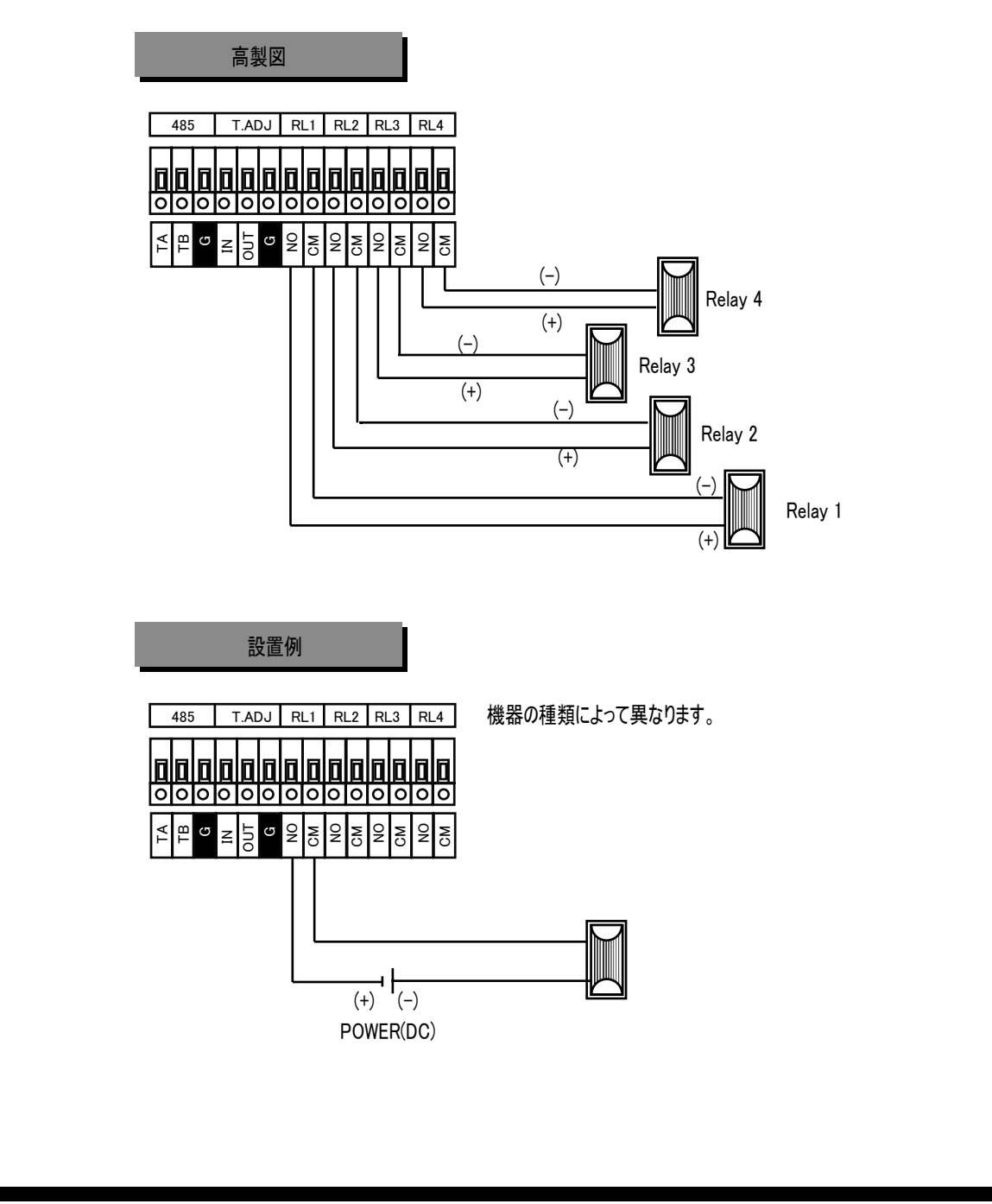

# 1-5-2. リレーの設定方法

メニューー>イベントー>リレー出力に入りるとリレー出力を設定することが出来ます。

リレー出力 デオロス 動き チャンネル センサー - 1-2 2 1 CH (3) 上図の説明 ① センサーがチャンネル1に発生するとリレー1で出力します。 ビデオロスはチャンネル1に発生するとリレー2で出力します。 ③ 動きがチャンネル1に発生するとリレー3で出力します。 リレー設定の "-"は使用しないという意味です。 PIP CLEAR [次のページへ移動] リレー出力 リレー出力 1 時間: 1 リレー出力 2 時間: **4**..... リレー出力 3 時間: 111 リレー出力 🛚 時間: 2 POHER

リレー出力の時間を設定します。
 (設定時間:1秒<sup>~</sup>30秒)

 2 リレー出力4の使用法: リレー4は別途の機能で使用できます。

 POWER:電源オンになるとリレーを出力
 HDD ERROR: HDDエラー発生するとリレーを出力
 REC:録画時にリレーを出力
 USER:使用者の任意でフロントキー("FUNCTION" + "▲" または "▼")を押してリレー出力を オン、オフすることが出来ます。

#### 使用者の制御方法

使用例として侵入者は発生した場合に部屋に電灯を点けたり、警報機を動かしたりすることが出来ます。

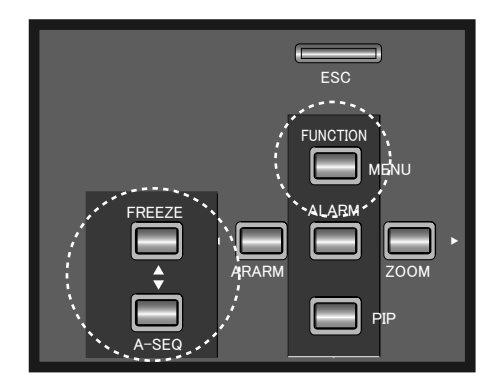

① リレー4 オン : FUNCTIONキーを押して▲ボタンを押します。 ② リレー4 オフ : FUNCTIONキーを押して▼ボタンを押します。

「FUNCTIONボタンと▲または▼ボタンを同時に押してはいけません。

# 1-6. センサーの接続および使用法

16CHは16個のセンサー、8CHは8個のセンサー入力を支援します。 下図のように接続します。

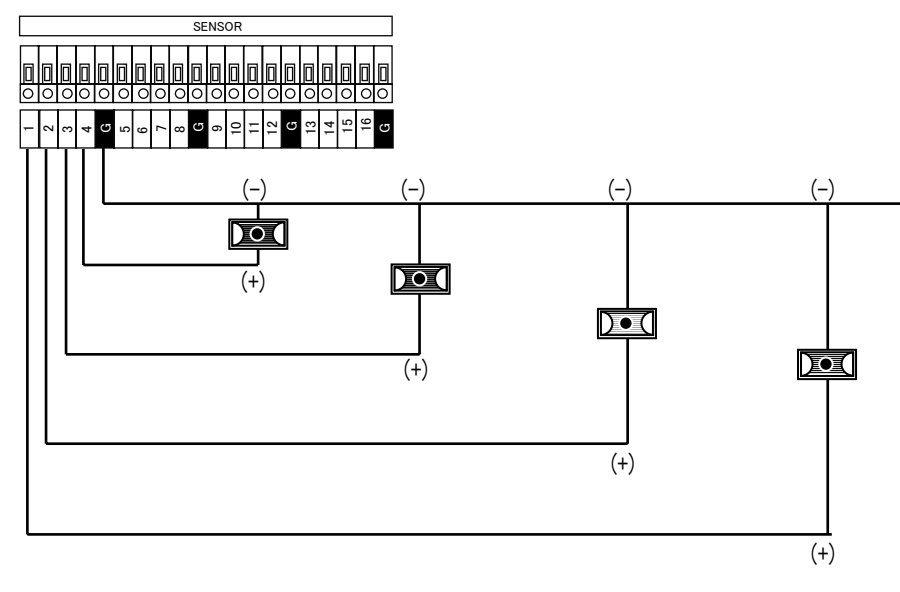

#### 1-6-1. センサー入力(SENSOR INPUT)

センサー入力は16個まで支援します。(8CHは8個まで可能)

| センサー入力         | 1/2      |
|----------------|----------|
| ▶センサー∥入力タイプ:   | NOT USED |
| センサー 🛿 入力タイプ:  | NOT USED |
| センサー 🛿 入力タイプ:  | NOT USED |
| センサー 🛚 入力タイプ:  | NOT USED |
| センサー 15 入力タイプ: | NOT USED |
| センサー 🖩 入力タイプ:  | NOT USED |
| センサー 🛛 入力タイプ:  | NOT USED |
| センサー 🛚 入力タイプ   | NOT USED |

入力タイプにはNORMAL OPENとNORMAL CLOSEがあります。

# 1-7. リモコンの使用法

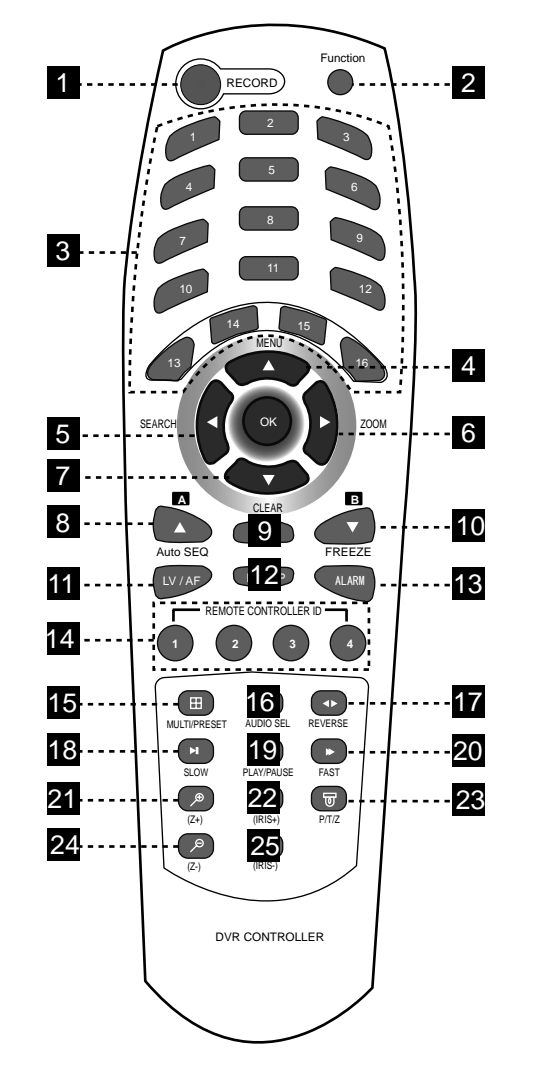

#### 1 イベント録画

- 2 Function : 別のキーとの組合せで別途の機能を制御
- 3 チャンネル選択
- 4 方向キーおよびメニュー
- 5 方向キーおよび検索
- 6 方向キーおよびライブ映像のズーム
- 7 方向キーおよびリピート設定の取消、PIP
- 8 シーケンス(自動順次切替)、
   メニューの設定値変更、
   再生リピート機能の"A"時点の設定
- 9 機能の取消および上位メニューに移動
   10 ライブ画面のフリーズ メニューの設定値変更
- スーユーの設定値変更 再生リピート機能の "B"時点の設定 [11] ライブに移動およびPTZモードのオートフォーカス
- 12 バックアップメニュー
- 13 アラーム制御
- 14 リモコン IDの設定
- 15 ライブの画面分割モードの選択およびPTZモードのプレセット設定
- 16 音声チャンネルの選択
- 17 再生方向の選択(逆再生、一般再生)
- 18 スロー再生
- 19 再生または一時停止
- 20 早送り再生
- 21 PTZモードのズームイン
- 22 PTZモードのアイリス"+"に変更
- 23 PTZモード
- 24 PTZモードのズームアウト
- 25 PTZモードのアイリス"-"二変更

# 1-8. マウスの使用法

本製品は使用者の便利のためUSBタイプのマウスを支援します。(すべての操作を支援していることではありません。)

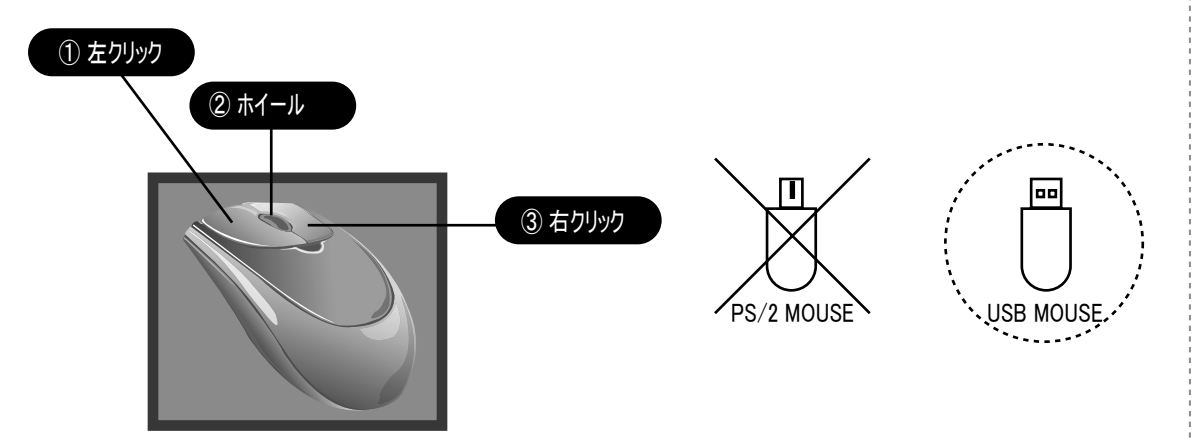

① 左クリック:アイコンまたは項目の上でダブルクリックすると項目の選択が可能、ライブ画面でシステムの"状態画面"に移動 ② ホイール:設定値変更およびライブ画面から再生モードに変更

③右クリック:メニュー画面でダブルクリックすると以前のメニューに移動、ライブ画面でウォンクリックするとメニュー画面に移動

# 1-9. ビデオタイプ(NTSC / PAL / AUTO)の設定

電源コードとマウスなどのデバイスを接続した状態で本体の電源を入れます。

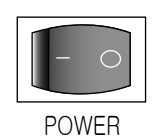

 ビデオ入力信号(NTSC/PAL)は自動に認識されます。 (カメラはNTSC/PALを同時に接続しないでください。)

② 停電が発生しても設定値は変わりません。

③電源を完全にオフするためには電源スイッチをオフにして正しいパスワードを入力しなければなりません。

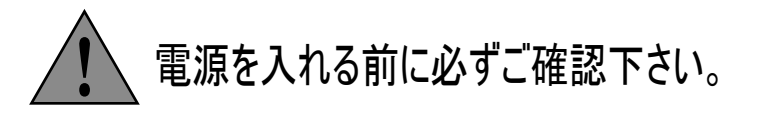

\* 電源オンの前に必ず入力電源の電圧の確認の上、製品の背面の電源切替スイッチを切替してご使用下さい。

\* 映像信号がない時にはNTSCで認識します。 電源オンしてPALモードで映像を入力する場合には電源をもう一度入れ直してください。

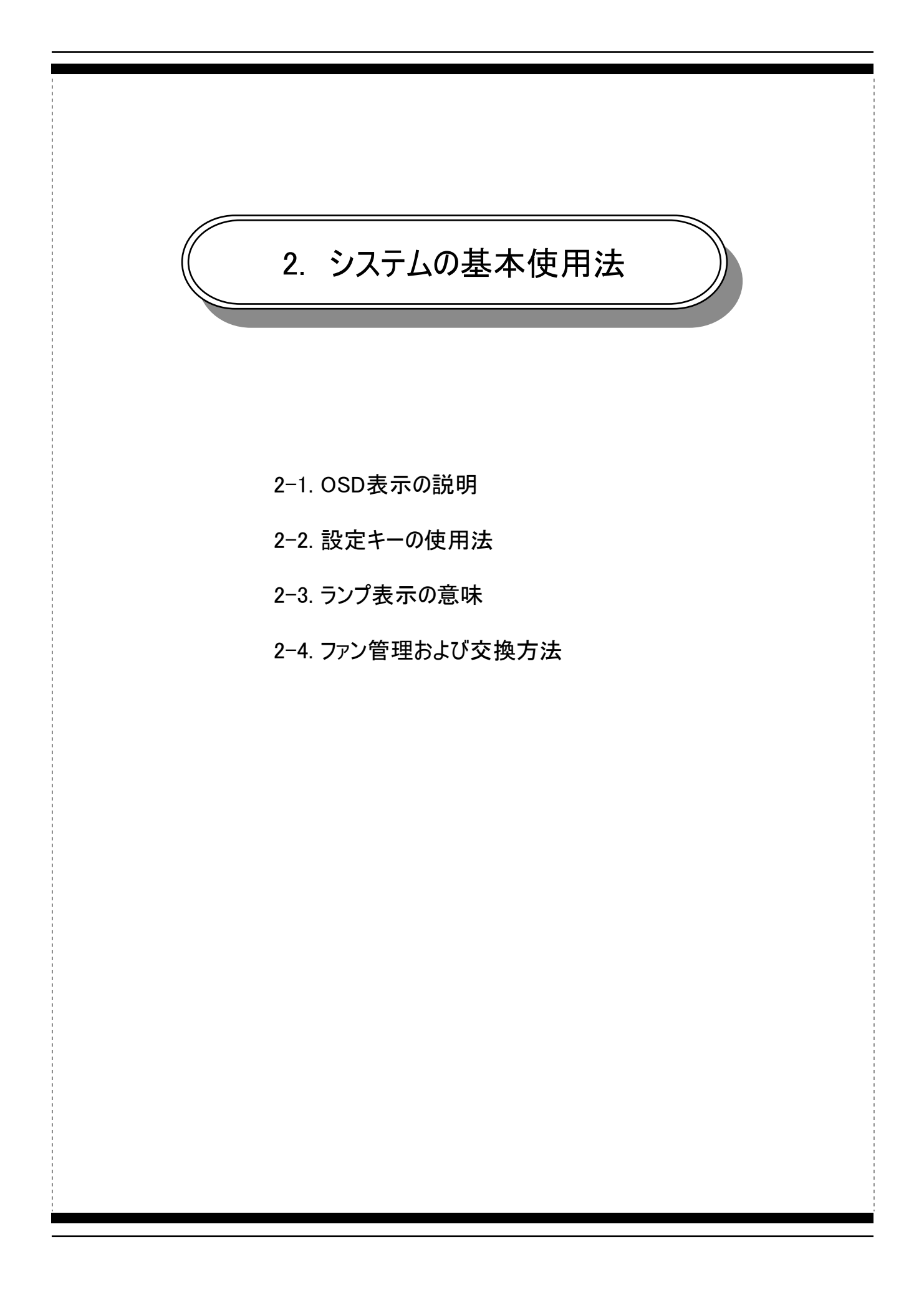

# 2-1. OSD表示の説明

2-1-1. 起動画面

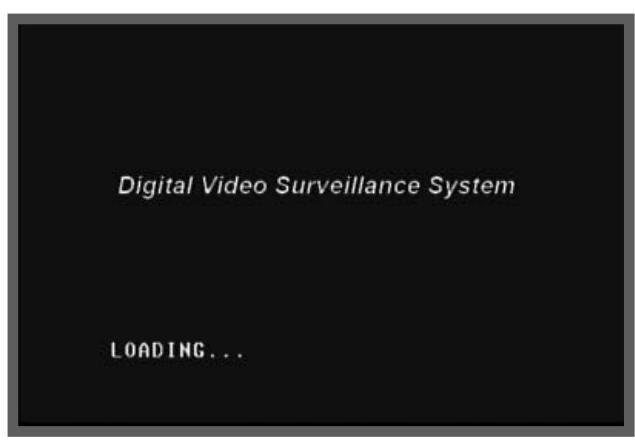

電源オンするとロゴイメージと "LOADING..."というメッセージが表示されます。

2-1-2. FIRMWARE(ソフトウェア)の情報表示

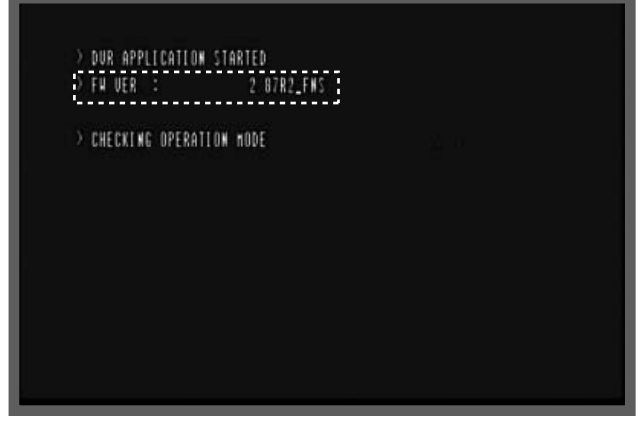

現在のF/Wバージョンを表示してシステムに異常がないかチェックします。

● ライブ画面でシステムのフロントボタンの"SELECT"ボタンを押すとF/Wのバージョン、 内蔵HDDの状態、ネットワーク情報などを確認することが出来ます。

#### 2-1-3. ライブOSDの説明

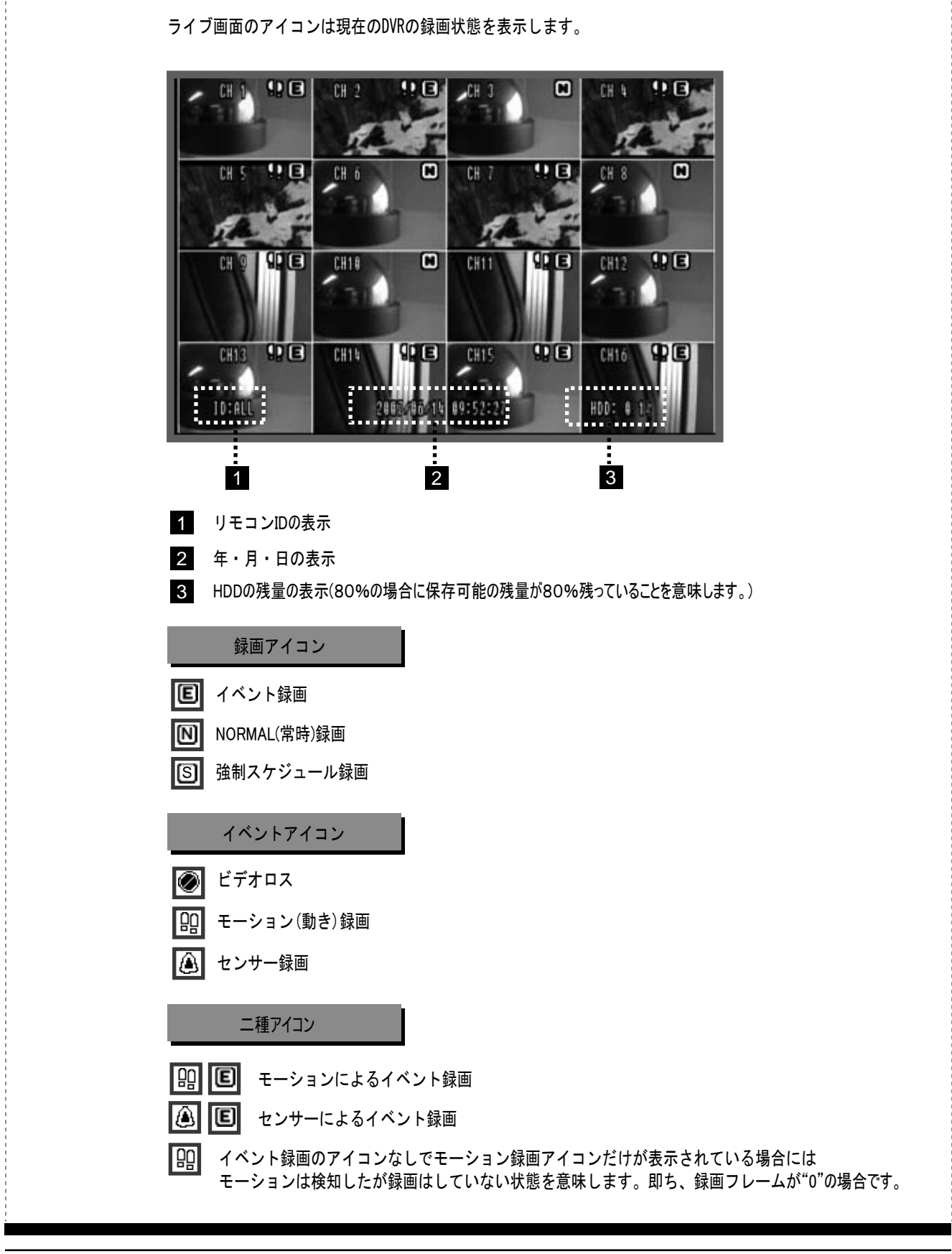

#### 2-2. 設定キーの使用法

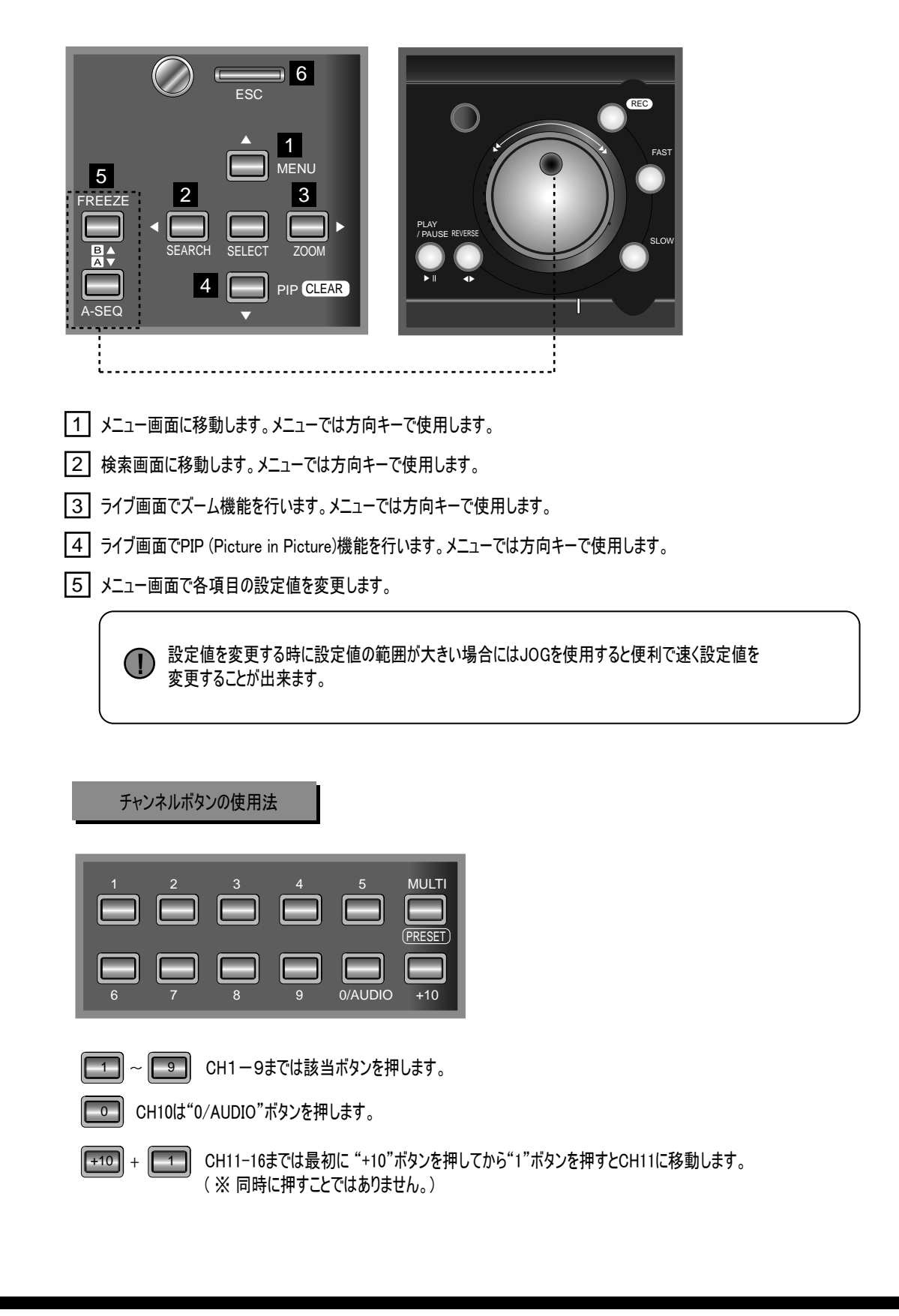

#### 2-3. ランプ表示の意味

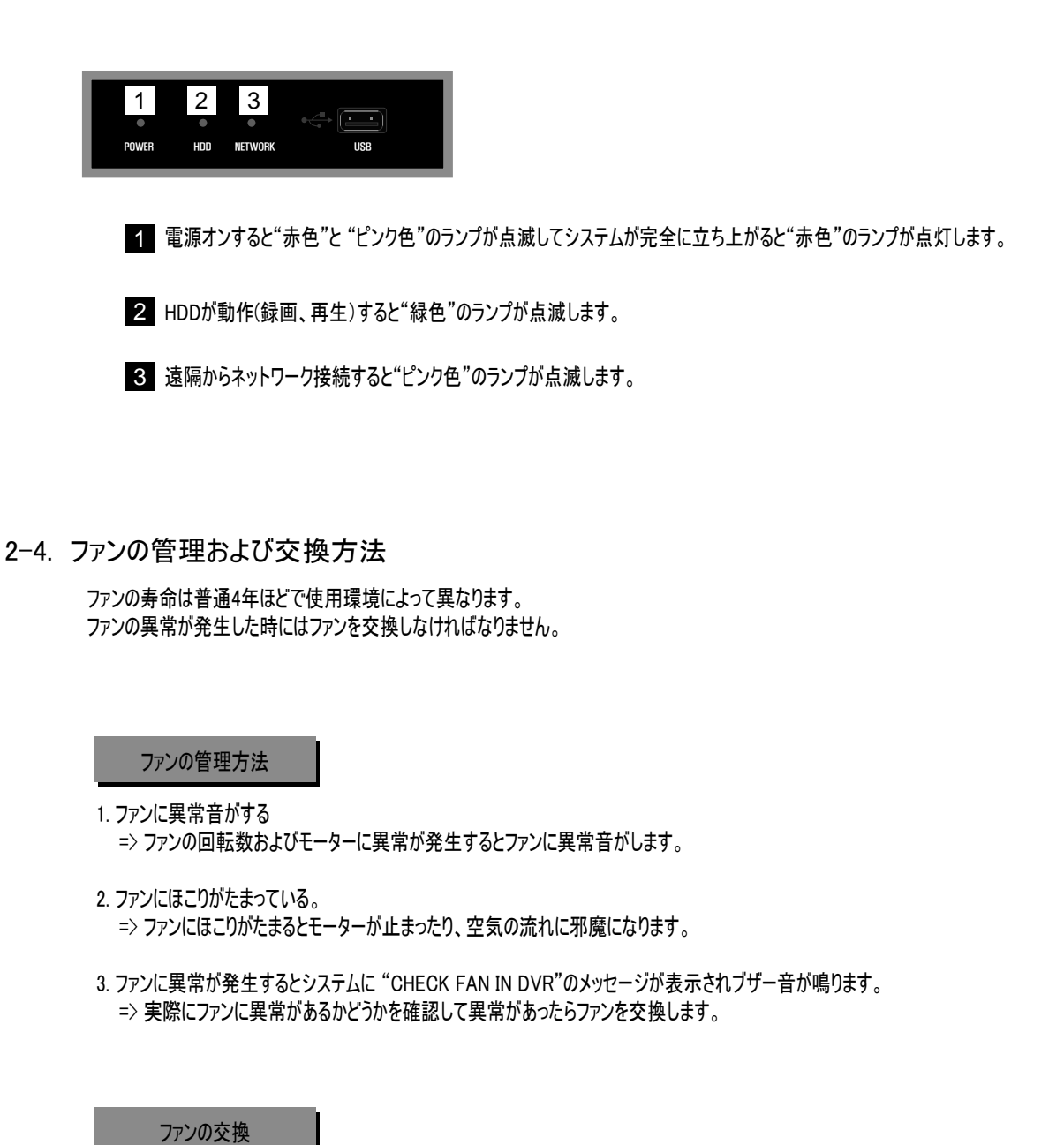

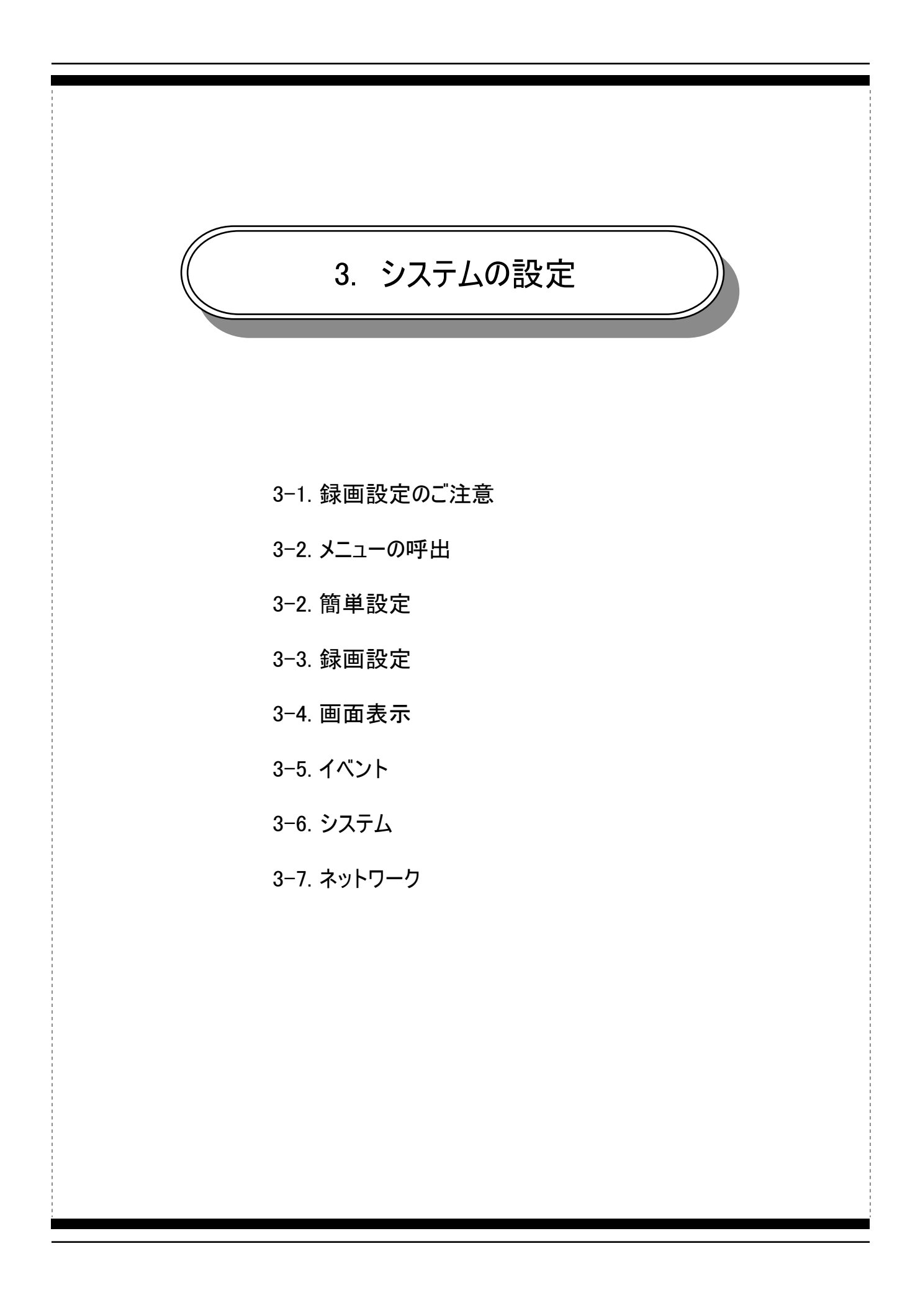

#### 3-1. 録画設定のご注意

#### 3-1-1. 録画の優先順位

様々な録画設定がありますのでシステムに優先順位が決まっています。

① 強制スケジュール録画 > ② 簡単録画 > ③ スケジュール録画

優先順位ということは例えば簡単録画で録画してきて任意の時間帯に強制スケジュール録画が設定されていたら 簡単録画の設定を無視して強制スケジュール録画の設定によって録画設定が変更されることを意味します。

#### 3-1-2. デフォルトは常時録画の状態

このシステムは使用者の間違いまたは誤動作による録画中止の状況を防止するためにどんな状況でも録画し続けるように 設計されています。

システムに電源を入れると自動にイベント録画が始まります。 フロントの"REC"ボタンは常時録画ボタンで使用者に従って常時録画をオフすることが出来ます。 (イベント録画も中止するためにはイベント録画フレームを"0 FRAME"に設定するとイベントが発生しても 録画しません。

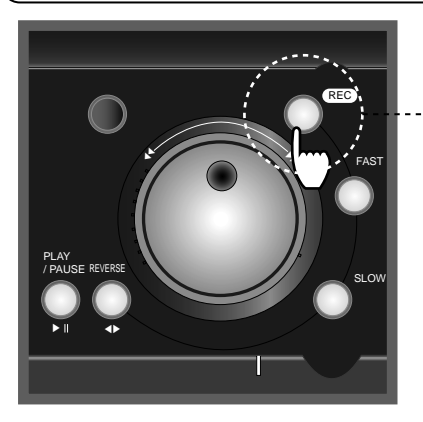

--- 常時録画ボタン

#### 3-1-3. 常時録画とイベント録画の差異

常時録画ということは常に録画していることを意味します。 イベント録画ということは動き検知またはセンサーなどのイベントによって録画することを意味します。

このシステムはふだんは2-3フレームで常時録画をしていてイベントが発生したら録画速度を上げ、10フレームで録画することが 出来ますので、HDDの用量を節減して大事な映像をより高い画質とフレームで保存することが出来ます。

#### 3-2. メニューの呼出

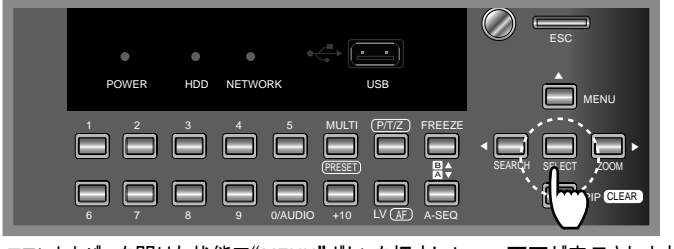

フロントカバーを開けた状態で"MENU"ボタンを押すとメニュー画面が表示されます。

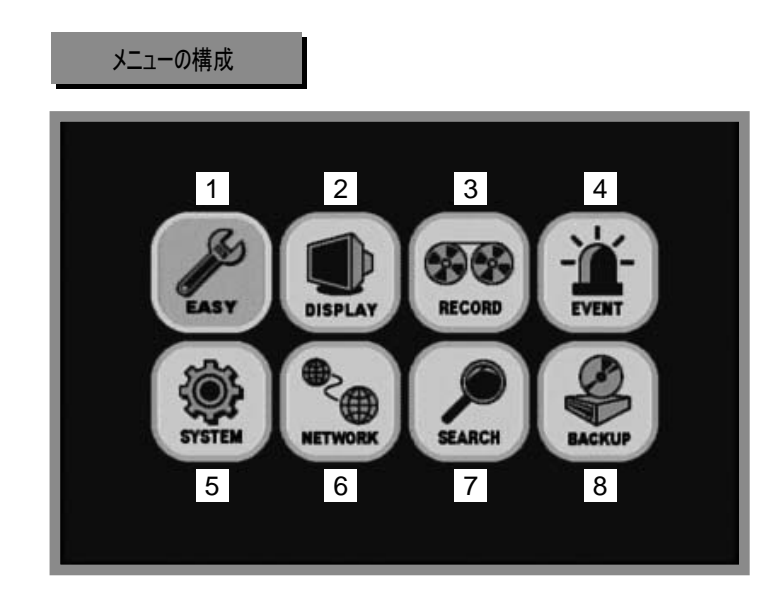

- 1 EASY: 簡単録画設定
- 2 DISPLAY:画面表示設定
- 3 RECORD:録画および録画スケジュール設定
- 4 EVENT : センサーおよび動き検知などのイベント設定
- 5 SYSTEM: HDD管理、パスワード、工場初期化などのシステム設定
- 6 NETWORK : ネットワーク設定
- 7 SEARCH:様々な検索モード設定
- 8 BACKUP: バックアップ設定

#### 3-2. 簡単設定

チャンネル別ではなく全チャンネルに対する録画設定を行います。

スケジュール録画よりは録画優先順位が高くて強制スケジュール録画よりは録画優先順位が  $(\mathbf{I})$ 低いです。日付と関係なく設定通り引き続き録画します。 簡単設定 1)簡単設定 0.0 解像度 2 728x248 3 録画フレーム 128 イベントモード 4 OFF 5 プレレコーディング ポストレコーディング 6 18SEC 7 画質 NORMAL 音声記録 8 OFF 簡単設定:使用可否を選択します。 ① ON: 使用する ② OFF: 使用しない 解像度:録画解像度を設定します。 3 録画フレーム:録画速度を設定します。 4 イベントモード:イベント種類を選択します。 ① OFF : イベント録画をしません(基本的に電源を入れるとイベント録画が始まりますが、オフを選択するとイベント録画を行いません。) ② ALARM(アラーム):アラームが発生した場合にイベント録画を行います。 ③ V-LOSS(ビデオロス): ビデオロスが発生した場合にイベント録画を行います。 ④ MOTION(動き): 動きが発生した場合にイベント録画を行います。 (5) ALARM & LOSS : アラームまたはビデオロスが発生した場合にイベント録画を行います。. ⑥ ALARM & MOTION: アラームまたは動きが発生した場合にイベント録画を行います。 ⑦ LOSS & MOTION : ビデオロスまたは動きが発生した場合にイベント録画を行います。 ⑧ ALL:すべてのイベントに対してイベント録画を行います。 5 プレレコーディング:イベントが発生する前の設定した時間から録画が始まります。(0秒 ~ 5秒) 6 ポストレコーディング:イベントが発生した後の設定した時間まで録画します。(0秒~60秒) 7 画質:録画画質を選択します。(画質によって保存用量が異なります。) LOW < NORMAL < HIGH 8 音声記録:音声録画可否を選択します。(ON:1-4CHを音声記録します。)

# 3-3. 録画設定

3-3-1. 記録プログラム

| REC PI | ROGRAM   | SCHEDULE® 1     |                  |         |            | 1/2 2    |
|--------|----------|-----------------|------------------|---------|------------|----------|
| CH     | RESOLUTI | ON NORMAL       | EVENT            | QUALITY | EVENT TYPE | PREZPOST |
| 1      | 726340   | 4 05            | { <del>5</del> 5 | 6       | - 7        | 5.8      |
| 2      | 720x240  | 8fps            | 8fps             | N/N     | • • •      | 5/18     |
| ĉ      | 720x240  | 8fps            | 8fps             | N/N     | • • •      | 5/18     |
| ų      | 720x240  | 8fps            | 8fps             | N/N     | • • •      | 5/18     |
| 5      | 720x240  | 7fps            | 7fps             | N/N     | • • •      | 5/18     |
| ő      | 720x240  | 7fps            | 7fps             | N×N     | • • •      | 5/18     |
| 7      | 720x240  | 7fps            | 7fps             | N/N     | • • •      | 5/18     |
| 8      | 720x240  | 7fps            | 7fps             | N/N     | • • •      | 5/18     |
| 1-8CH  | TOTAL    | ÓØFRAME IS LIMI | <b>]</b> 9       |         |            |          |
|        |          |                 |                  |         |            |          |
|        |          |                 |                  |         |            |          |

**∢PREU** NEXT▶ 10

1 スケジュール(SCHEDULE)番号:下のチャンネル別の様々な録画設定をスケジュールOに保存します。

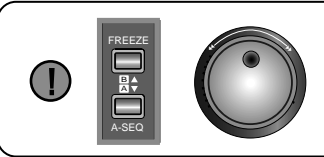

設定値の変更キーまたはJOGでスケジュール番号の変更が出来ます。 スケジュールは0-9番まであります。 曜日別に様々なスケジュールで録画することが出来ます。

2 ページ番号: 16CHの場合、8CHずつ区分していて2ページになります。

3 解像度(RESOLUTION):録画解像度を設定します。(720 X 480, 720 X 240, 360 X 240)

**(**) 解像度が高くなるとCH当りの録画フレームは減ります。.

| RESO | LUTION    | FDS-1620M | FDS-820M |
|------|-----------|-----------|----------|
|      | 720 X 480 | 60 fps    | 60 fps   |
| NTSC | 720 X 240 | 120 fps   | 120 fps  |
|      | 360 X 240 | 240 fps   | 240 fps  |
|      | 720 X 576 | 50 fps    | 50 fps   |
| PAL  | 720 X 288 | 100 fps   | 100 fps  |
|      | 360 X 288 | 200 fps   | 200 fps  |

|   | 解像度720 X 480, 720 X 240モードではCH別フレームの調整が出来ますが、     360 X 240モードでは2CHずつフレームを調整します。                                                                                                    |
|---|----------------------------------------------------------------------------------------------------|
|   | CH         RESOLUTION         NORMAL         EVENT           1         720x240         8fps         8fps           2         720x240         8fps         8fps           2         720x240         8fps         8fps           2         720x240         8fps         8fps           2         720x240         8fps         8fps           (解像度: 720X480, 720X240)         (解像度: 360 X 240)         ( |
| 5 | イベント(EVENT)録画フレームの設定 : 動き検知、センサー、ビデオロスが発生する場合の録画フレームを設定します。                                                                                                    |
| 6 | 画質(QUALITY): 録画画質はHIGH > NORMAL > LOWがあって画質が良ければ良いほど保存可能時間は短くなりま                                                                                                    |
|   | 常時録画の画質 ········ (以1117 ······ イベント録画の画質                                                                                                    |
| 7 | イベントタイプ(EVENT TYPE) : 選択したイベントが発生すると録画を始めます。イベントのタイプを選択することが出来ま                                                                                                    |
|   | センサー ·······・<br>で で 「 「 「 「 「 」 」 」 」 」 「 」 」 」 」 「 」 」 」 」 」 」 」 」 」 」 」 」 」 」 」 」 」 」 」 」                                                                                                    |
|   | 使用例<br>① S L M : センサー、ビデオロス、動きが発生するとイベント録画を開始します。<br>② S : センサーが発生するとイベント録画を開始します。<br>③ - L - : ビデオロスが発生するとイベント録画を開始します。<br>④ M : 動きが発生するとイベント録画を開始します。                                                                                                    |
| 8 | プレ/ポスト録画 : イベント発生する前の映像(PRE)とイベント発生した後の映像(POST)の録画時間を設定します。                                                                                                    |
|   | PRE/POSTとは!<br>侵入者が部屋に入る瞬間からイベントが発生しますが、その前の映像をDVRが任意で保存しておいて<br>プレレコーディングを5秒に設定するとイベントが発生する5秒前の映像からHDDに保存されます。<br>また逆に侵入者が部屋から出た瞬間からイベントは終了されますが、ポストレコーディングを60秒に<br>設定するとイベントが終了してから60秒の映像をHDDに保存します。                                                                                                    |

9 解像度によって設定できるフレームが決まっています。設定できるフレームは下記のようです。

| RESO | LUTION    | 新製品     |  |
|------|-----------|---------|--|
|      | 720 X 480 | 60 fps  |  |
| NTSC | 720 X 240 | 120 fps |  |
|      | 360 X 240 | 240 fps |  |
|      | 720 X 576 | 50 fps  |  |
| PAL  | 720 X 288 | 100 fps |  |
|      | 360 X 288 | 200 fps |  |

|   | [設定画面の説明] |                |            |             |       |         |            |          |   |
|---|-----------|----------------|------------|-------------|-------|---------|------------|----------|---|
| - |           | CH             | RESOLUTION | NORMAL      | EVENT | QUALITY | EVENT TYPE | PRE/POST |   |
|   |           | 1              | 728x248    | 5fps        | 8fps  | NZN     | SLH        | 5/18     | l |
|   |           | 8              | 720x240    | 5fps        | őfps  | NZN     | SLH        | 5/18     |   |
|   |           | 1 <b>-</b> 8CH | TOTAL 68FF | RAME IS LIN | IT    |         |            |          |   |

- ① 録画解像度は720 X 240に設定しました。
- ② 普段は5フレームで画質は普通(NORMAL)で録画します。
- ③ CH1の場合、センサー(S)、ビデオロス(L)、動き検知(M)の時に8フレームで録画します。 画質はNORMALでイベントが発生する5秒前からイベントが終了した後10秒まで録画をします。
- ④ "1-8CH TOTAL 60FRAME IS LIMIT" ということは解像度720X240モードでは1CH-8CHまで60フレームを 超えることは出来ないという意味です。

10 マウスを使用すると前のページまたは次のページに移動します。

#### 3-3-2. 録画設定(SHEDULE RECORDING)

録画設定では月曜日から日曜日まで曜日別、時間別の録画設定を行います。

| REC PROGRAM <mark>Scheduleo</mark><br>Ch resolution normal<br>1 720x240 8fds |                                                                                                |
|------------------------------------------------------------------------------|------------------------------------------------------------------------------------------------|
|                                                                              | 録画設定<br>プロ:0~9 電源オフ:- スケ<br>DATE ALL 0 3 6 9 12<br>月 0 0000000000000000<br>火 0 000000000000000 |

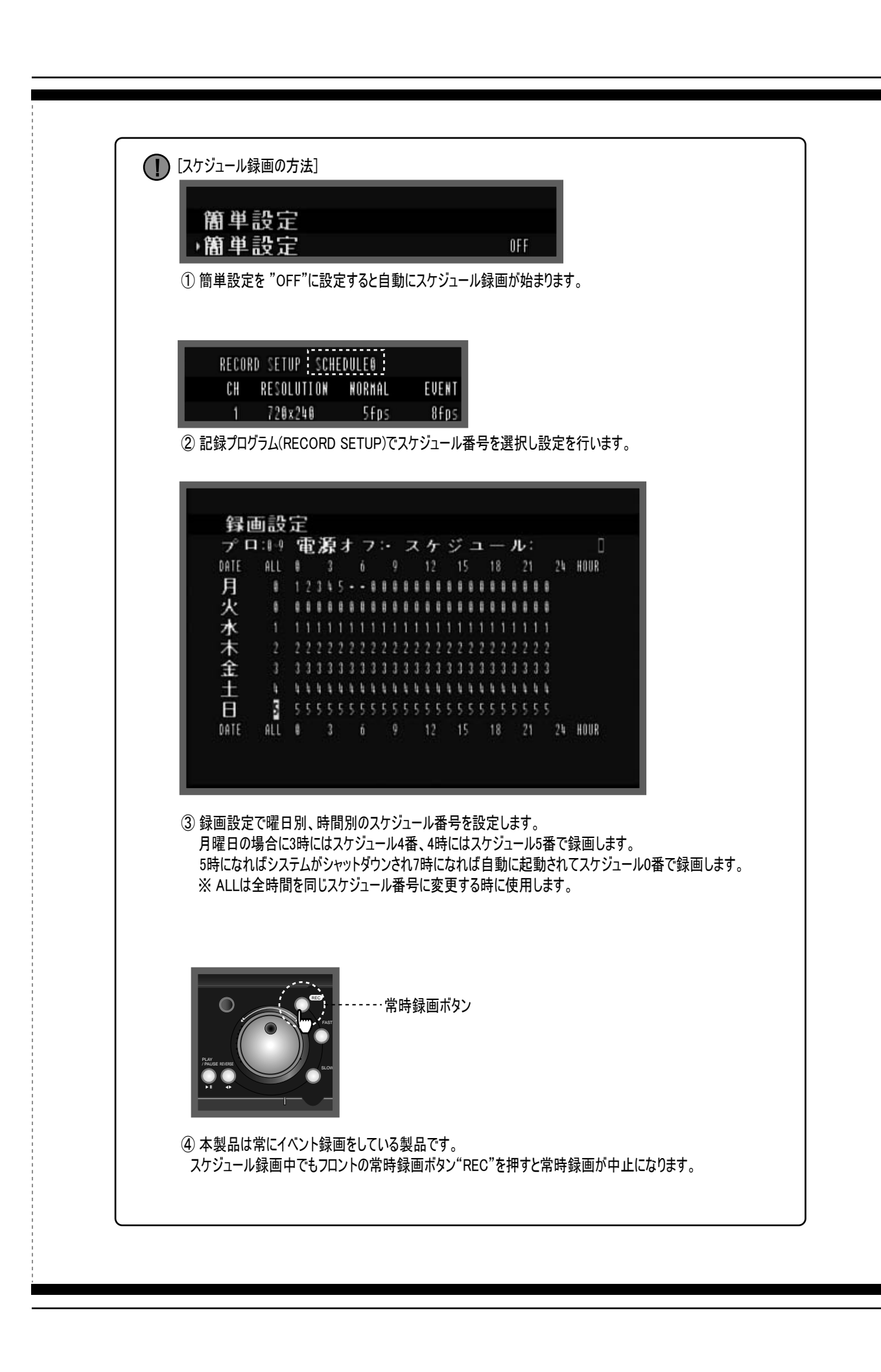

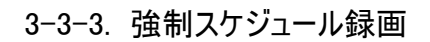

強制スケジュール録画は最優先の録画設定です。

| 録画設定                                                                                                    |
|----------------------------------------------------------------------------------------------------|
| ープロ:ルーリ 電源オフ:・スケジュール:                                                                                                    |
| DATE ALL 0 3 6 <u>9 12</u> 15 18 21 24 HOUR                                                                                                    |
| 月 6 6 6 6 6 6 6 6 6 6 6 6 6 6 6 6 6 6 6                                                                                                    |
|                                                                                                    |
| 強制スケジュール録画(数字が陰影に表示されます): 午前9時から12時までは強制スケジュールが設定されています                                                                                                    |
|                                                                                                    |
| [設定方法]                                                                                                    |
| ① 録画設定の曜日と時間を選択します。<br>② シャトルを "右に回す"と設定されて、左に回すと解除されます。                                                                                                    |
| 解除<br>解除<br>設定                                                                                                    |
| ,<br>JOG(内側) SHUTTLE(外側)                                                                                                    |
| ХО                                                                                                    |
| [機能説明]<br>上図の例では午前9時から12時まで強制スケジュール録画が設定されています。<br>スケジュール録画中に任意で常時録画をオフしても9時になるとスケジュール0番の設定通りに録画が始まります。<br>使用者がどんな場合でもスケジュール通りに録画したいとすべての曜日と時間に強制スケジュール録画を設定します。<br>強制スケジュール録画中にはフロントの"REC"ボタンも動作しません。 |

# 3-3-4. 画質(QUALITY)

画質をチェックするためには必ず"録画"を中止しなければなりません。 現在入力されている映像をHDDに何日間保存できるかを確認することが出来ます。

| <ul> <li>録画を止める方法         <ol> <li>強制スケジュール録画を解除します。</li> <li>簡単設定で簡単設定をオフにしてイベントモードをオフにします。</li> <li>フロントの "REC"ボタンを押して常時録画をオフするとすべての録画が中止されます。</li> </ol> </li> </ul> |
|----------------------------------------------------------------------------------------------------|
| 画質                                                                                                    |
|                                                                                                    |
| 画質: NORMAL 1<br>2 サイズ: 8160 BYTES HOD Free/Total: 6 / 347849 H8<br>3 記録: 0 日 0 時 0 分<br>4 合計: 4 日 12 時 47 分                                                             |
| 1 画質を選択します。(LOW / NORMAL / HIGH )                                                                                                    |
| 2 サイズ:現在チャンネルのGOP単位(15枚)の平均用量を表示します。                                                                                                    |
| IMAGE SIZE: 4256 BYTES HDD FREE/TOTAL: 207188 / 347849 MB<br>GOP単位(15枚)の平均用量 現在録画可能なHDD用量<br>全体HDD用量                                                                    |
| 3       現在のHDD用量に録画できる時間を表示         記録       :       6       - DAY       18       -HOUR       0       -MIN         録画できる日付       録画できる時間       録画できる分                   |
| 4         全体HDD用量による録画可能時間を表示           合計         11         - DAY         8         -HOUR         0         -MIN           録画できる日付         録画できる時間         録画できる分     |

#### 3-3-5. 音声記録(AUDIO RECORD)

音声記録の可否を設定します。 音声は1CH-4CHを支援します。

| 音声記録  |     |
|-------|-----|
| 音声記録  | 記録  |
| ・音声 1 | OFF |
| 音声 2  | OFF |
| 音声:   | OFF |
| 音声    | OFF |
|       |     |

使用可否によってオンまたはオフに設定します。

#### 3-3-6. 上書き(OVERWRITE)

HDD用量がフルになる場合に録画を止めるか上書きするかを選択します。

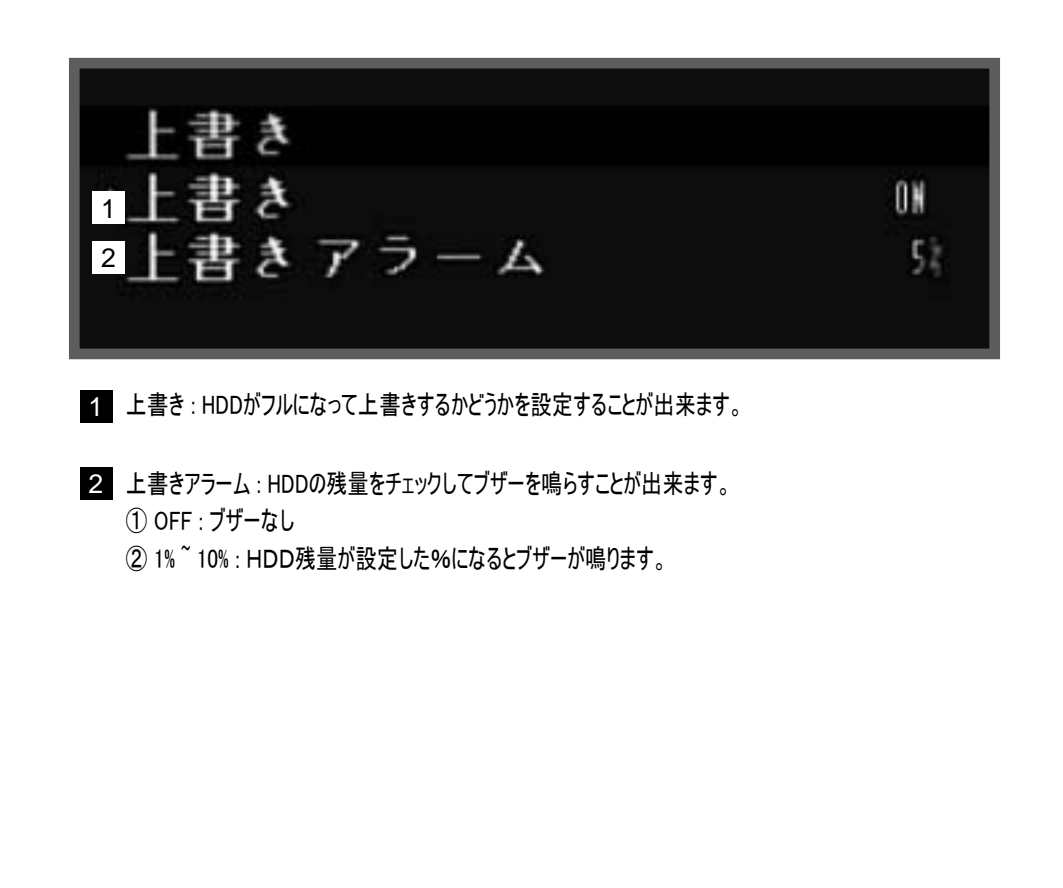

#### 3-3-7. 検索モード(PLAYBACK MODE) 録画した映像を再生します。再生モードは二つあります。

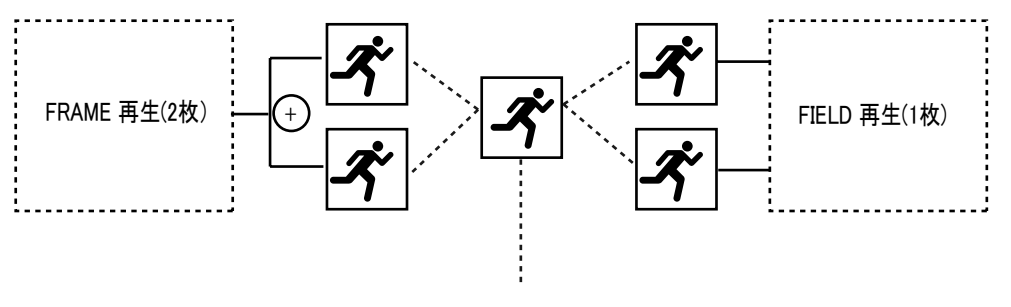

ソースイメージ

フレーム(FRAME)再生は2枚のイメージで構成されます。画質はフィールドより鮮明ですが、動きが速いイメージの場合には 再生画面が乱れる可能性があります。

フィールド(FIELD)再生はフレーム2枚のイメージを1枚に合わせます。画質はフレームより落ちますが、映像の動きが自然です。

\*出荷時のデフォルトはフレーム(FRAME)です。

| 記録        |       |
|-----------|-------|
| 記録プログラム   |       |
| 録画設定      |       |
| 画質        |       |
| 音声記録      |       |
| 上書き       |       |
| →再生モード    | FRAME |
| バックアップモード | OFF   |
| 休日設定      |       |
|           |       |

FRAME : FRAME方式で再生します。
 FIELD : FIELD方式で再生します。

#### 3-3-8. バックアップモード (BACKUP MODE)

バックアップモードにはミラーリングとイベントがあります。

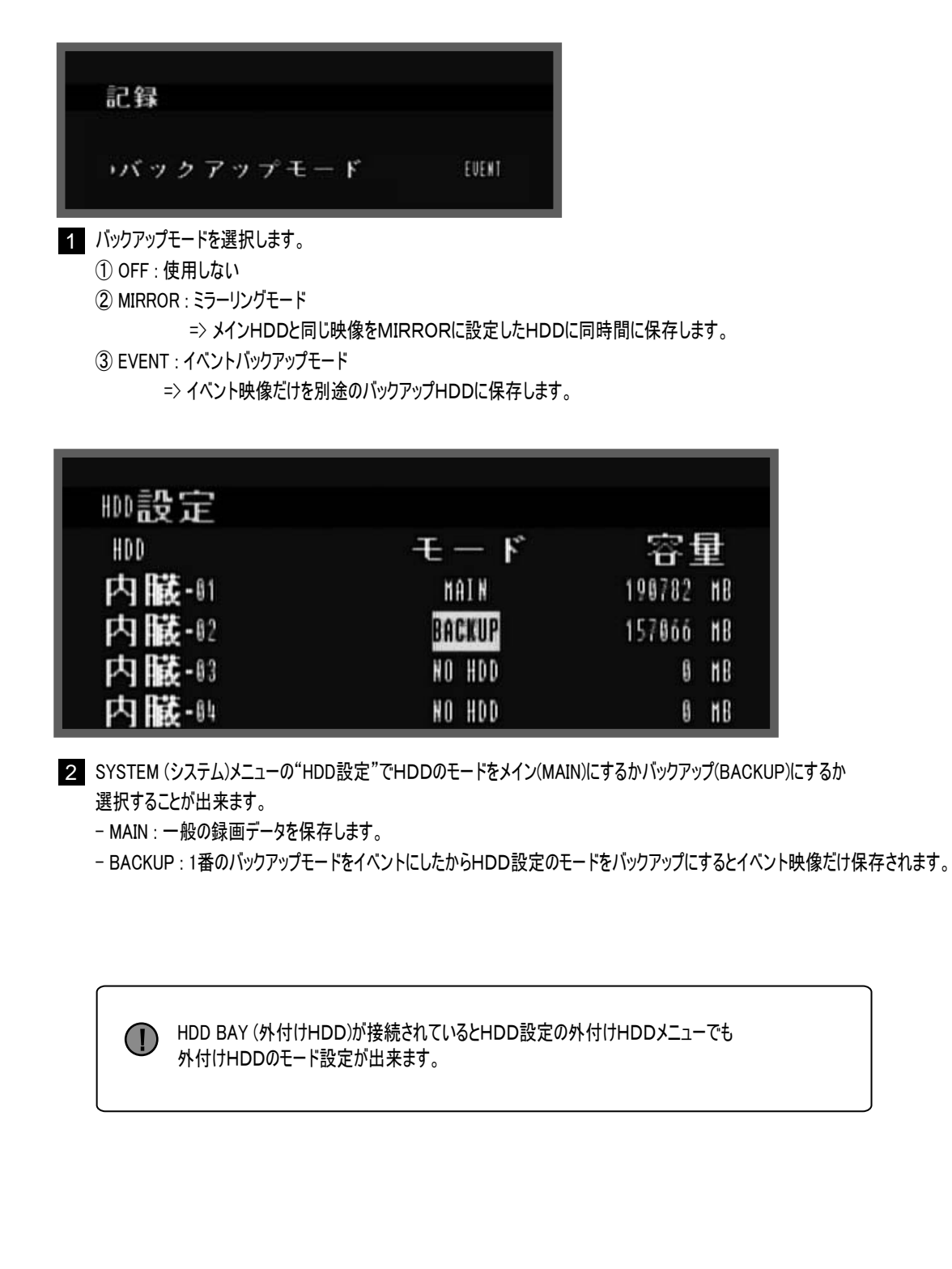

#### 3-3-9. 休日設定(HOLIDAY)

休日を指定するとその日は録画設定メニューの日曜日のスケジュールで録画を行います。

| 休日設 | 5  |   |    |             |    |    |      |    |    |                |    |      |
|-----|----|---|----|-------------|----|----|------|----|----|----------------|----|------|
| 休日鈞 | le | Ī | 1  |             |    |    |      | 0  | FF |                |    |      |
| 休日認 | 5  | - | 月  | <b>(H</b> ) |    |    | <br> |    |    | े <i>।</i><br> |    | <br> |
|     | 88 |   | 66 | 88          | 88 | 66 | 66   | 86 |    | 66             | 80 | 88   |
|     | 88 |   | 66 | 88          | 88 | 66 | 88   | 88 |    | 66             | 88 | 88   |
|     | 88 |   | 66 | 88          | 88 | 66 | 60   | 88 |    | 66             | 88 | 88   |
|     | 88 |   | 66 | 88          | 88 | 86 | 60   | 88 |    | 66             | 88 | 88   |
| 2   | 88 |   | 66 | 88          | 88 | 66 | 66   | 88 |    | 66             | 88 | 88   |
|     | 88 |   | 66 | 86          | 88 | 66 | 89   | 88 |    | 66             | 89 | 88   |
|     | 88 |   | 66 | 88          | 88 | 66 | 88   | 88 |    | 66             | 88 | 88   |
|     | 88 |   | 66 | 86          | 66 | 66 | 60   | 88 |    | 66             | 00 | 88   |

ON /OFF : スケジュールの使用可否を選択します。
 休日の日付を設定します。

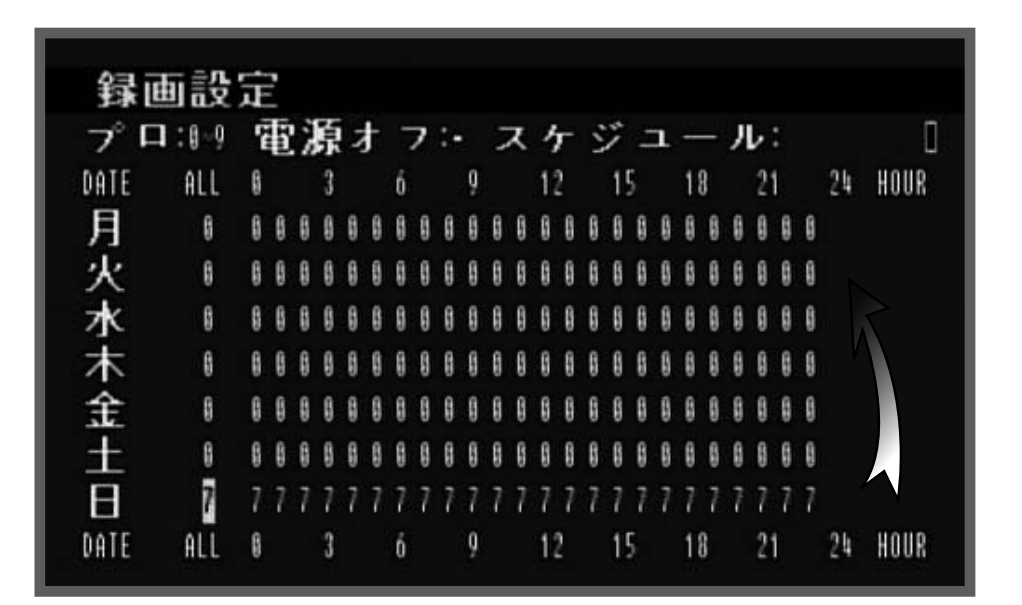

例えば、毎週火曜日を全部休日で登録したら火曜日にはスケジュール0で録画しなくて日曜日のスケジュールであるスケジュール7で 録画します。 3-4. 画面表示(DISPLAY)

ライブ画面に表示する項目の設定を行います。

| 画面表示                                                             |          |
|------------------------------------------------------------------|----------|
| →HDD容量                                                           | ON       |
| HDD 残量 2                                                         | PERCENT  |
| 3 録画状態                                                           | ON       |
| 時間表示 4                                                           | 01       |
| 5 時間表示形式                                                         | YYZHHZDD |
| タイトル表示 6                                                         | ON       |
| 7 11 表示                                                          | 0 N      |
|                                                                  |          |
| 1 HDD容量:ライブ画面にHDD残量表示を選択することが出来ます。                               |          |
| 2 HDD残量:HDD残量の単位を選択します。                                          |          |
| ① PERGENT : % C表示<br>② GIGABYTE : GBで表示                          |          |
| 3 録画状態:録画状態のアイコンを表示します。                                          |          |
| 録画アイコン                                                           |          |
| ■ イベント録画                                                         |          |
| ▶ 常時録画                                                           |          |
|                                                                  |          |
|                                                                  |          |
| イベントアイコン                                                         |          |
| ● ビデオロス                                                          |          |
| 日日、動き検知                                                          |          |
|                                                                  |          |
|                                                                  |          |
| 4 時間表示:現時の時間を表示します。                                              |          |
| 5 時間表示形式:日付の表示形式を選択します。                                          |          |
| (1) ASIA : YY/MM/DD → 2007/05/25<br>② US : MM/DD/YY → 05/25/2007 |          |
| (3) EURO : DD/MM/YY → 25/05/2007                                 |          |
| 6 タイトル表示:カメラ名を表示します。                                             |          |
| 7 ID表示 : リモコンIDを表示します。                                           |          |

# 3-4-1. タイトル表示(CHARACTER TABLE) ライブにカメラ名を表示します。

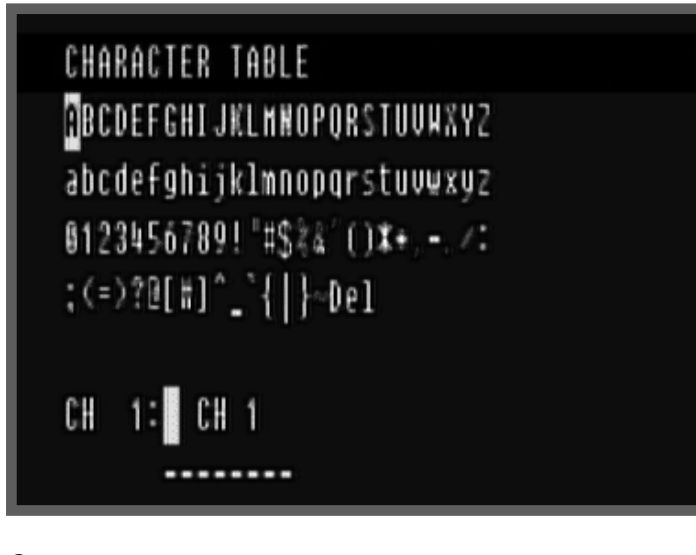

- ① チャンネルを選択します。
- ② "DEL"を利用して全部削除してから入力します。

(1) カメラ名は英語だけを支援します。

画面分割モードを選択することができます

#### 3-4-2. 分割画面 (MULTI SCREEN)

| 分割画面 |  |
|------|--|
| 4分割  |  |
| 7分割  |  |
| 9分割  |  |
| 13分割 |  |
| 16分割 |  |
|      |  |
|      |  |

モードは4分割、7分割、9分割、13分割、16分割があります。 シーケンスモード(自動順次切替)では各モード別の時間設定が出来ます。(8CHは 4分割, 7分割を支援)

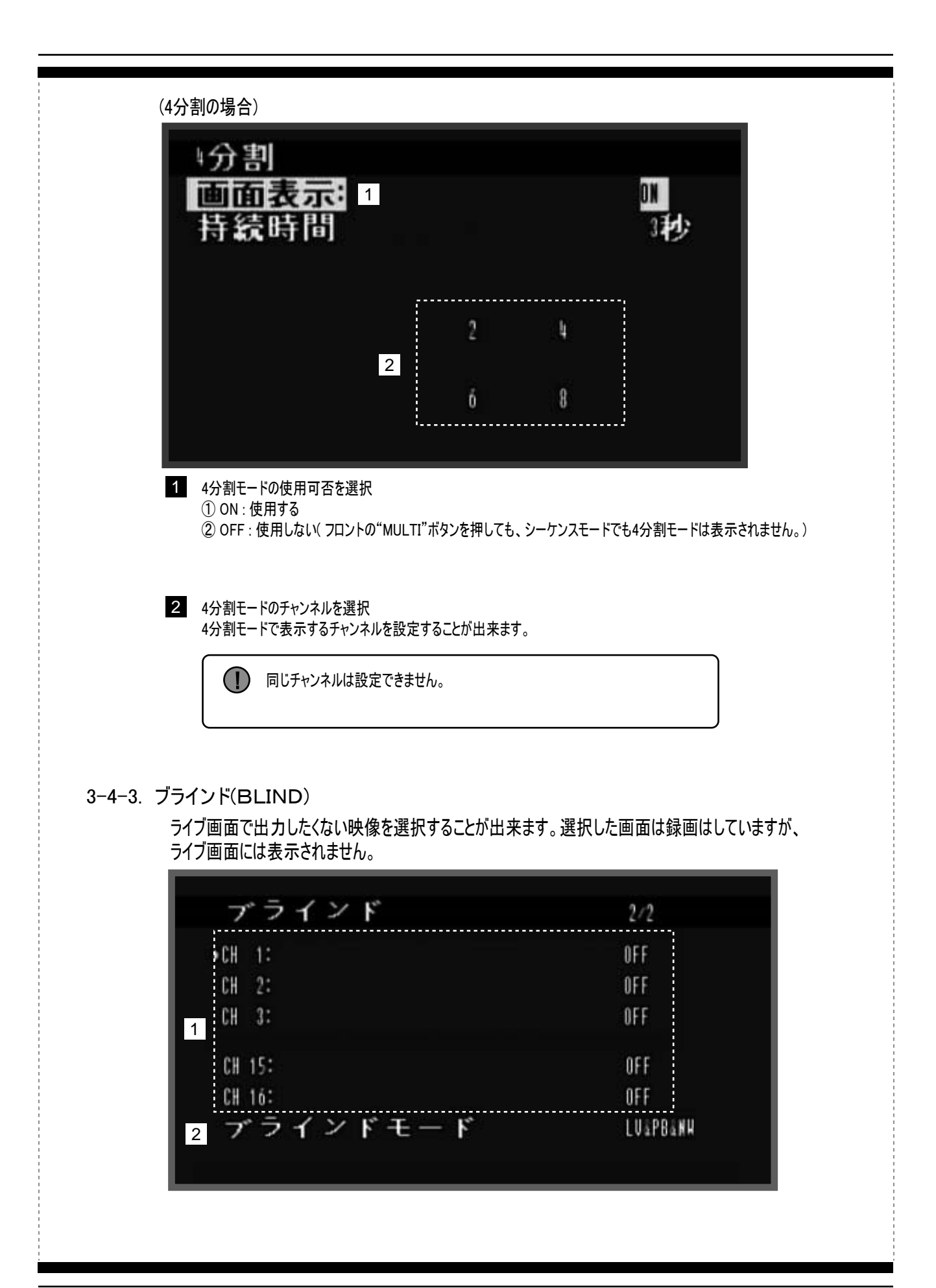

1 ON/OFFを設定します。 (I) オンにしたチャンネルは録画をオフしない限りHDDに保存されます。 2 ブラインドモード:ブラインドするモードを設定します。 ① LV & PB & NW : ライブ、再生、ネットワークで映像が見えません。 ② LIVE : ライブで映像が見えません。 ③ PLAY:再生で映像が見えません。 ④ NETWORK:ネットワークで映像が見えません。 ⑤ LV & PB : ライブ、再生で映像が見えません。 ⑥ LV & NW : ライブ、ネットワークで映像が見えません。 ⑥ PB & NW: 再生とネットワークで映像が見えません。 BLIND(or COVERT)とは? 録画は必要ですが公共場所なので画面が見えてはいけない場所、 あるいはお店の店員には画面を見せたくない場合などに使用します。

#### 3-4-4. スポット(SPOT)

別途のモニターを利用して設定したチャンネルを監視することが出来ます。

| ス  | ポット    | 1/2      |
|----|--------|----------|
| ッス | ポットモード | SEQUENCE |
| CH | 1      | 眇        |
| CH | 2      | 渺        |
| CH | 3      | 沙沙       |
| CH | 4      | 秒        |
| CH | 5      | わ        |
| CH | Ô      | 3秒       |
| CH | 7      | 神        |
| СH | 8      | 3H;      |

チャンネル別に使用可否と出力時間を設定します。
 0 SEC:映像出力なし
 1<sup>60SEC</sup>:設定した時間を出力します。

#### 3-4-5. カメラ(CAMERA)

カメラの明るさ、コントラスト、色調、彩度を調整します。

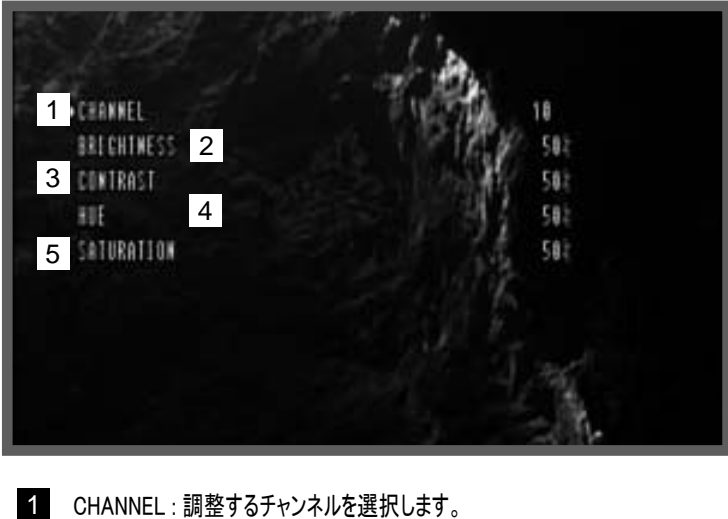

- 2 BRIGHTNESS:明るさを調整します。
- 3 CONTRAST:コントラストを調整します。
- 4 HUE : 色調を調整します。
- 5 SATURATION : 彩度を調整します。

画面を明るくすると動き検知の感度が敏感に反応する可能性があります。

#### 3-5. イベント (EVENT) 動き検知、センサー、リレー出力などを設定します。

#### 3-5-1. 動き検知(MOTION DETECTION)

画面に動きが検知されるとシステムはイベントが発生したと認識してイベント録画を始めます。

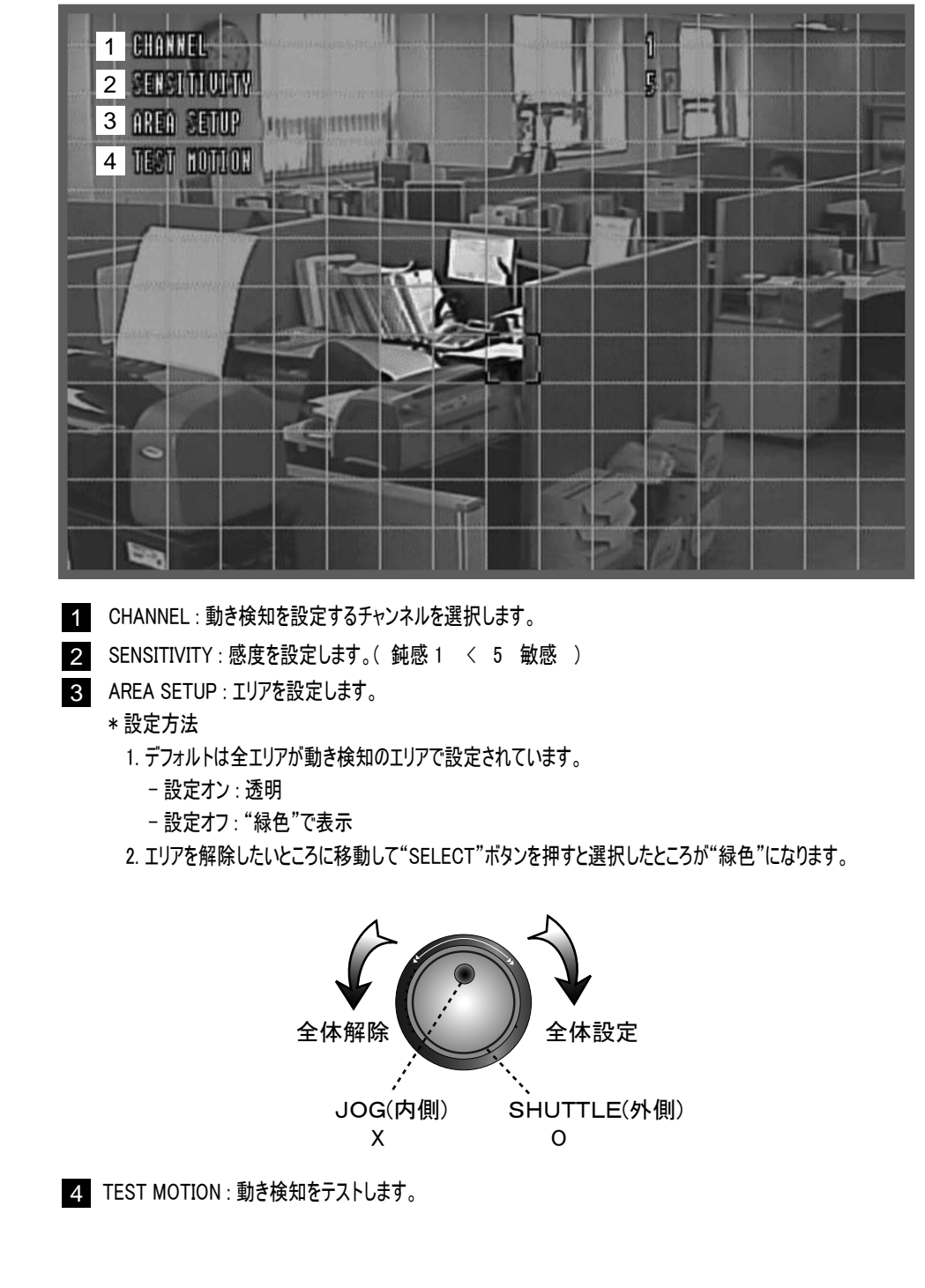

#### 3-5-2. イベント画面出カモード(EVENT SCREEN MODE)

イベントが発生した画面をポップアップしてフル画面にするからイベントが発生したことが分かりやすくします。

- OFF: 現状を維持(変化なし)
- ② FULL SCREEN : イベントが発生したチャンネルをフル画面で表示
- ③ フル画面は"イベント表示時間(MESSAGE DWELL TIME)"で設定した時間の間に表示されてイベントが終わると 以前の分割画面に戻ります。
- 3-5-3. イベント録画(EVENT RECORD) このシステムは"REC"ボタンを押すと録画が始まります。 "EVENT RECORD"をオフするとイベントが発生しても"NORMAL(常時)"録画をします。

#### 3-5-4. イベント表示時間 (MESSAGE DWELL TIME)

イベントが発生する場合に、 ライブ画面のイベントアイコンの表示時間と"イベント画面出カモード(EVENT SCREEN MODE)"の フル画面の表示時間に適用されます。

# 3-5-5. イベントブザー(EVENT BEEP)

イベントが発生する場合にブザー音を設定します。

# 3-6. SYSTEM (システム)

システムの運営に必要なHDD設定、パスワード設定、設定初期化、アップグレードなどを設定します。

#### 3-6-1.

| HDD設定(HDD COM                          | IFIGURATION)             |                 |                 |        |
|----------------------------------------|--------------------------|-----------------|-----------------|--------|
| HDD DISKの使用モードおよび                      | フォーマットなどの設定を行います         | 0               |                 |        |
|                                        |                          |                 |                 |        |
|                                        |                          |                 |                 |        |
| 的設定                                    |                          | ch E            |                 |        |
| HDD<br>Into 0235 Au                    |                          | 谷里              |                 |        |
| 日販売                                    | nala                     | 190782 #8       |                 |        |
| 1 内版-12                                |                          | 15/800 ПВ       |                 |        |
|                                        | NU HUU                   | 9 ND            |                 |        |
| 2 外 付 化                                | NO NUU                   | SA SUD          |                 |        |
| メイン肥フ                                  | *                        |                 |                 |        |
| バックアッ                                  | mフォーマッ                   | 4               |                 |        |
|                                        |                          |                 |                 |        |
| $\mathcal{M}$                          |                          |                 |                 | _      |
|                                        |                          |                 |                 |        |
| 外                                      | けけ                       |                 | 174             |        |
| - M -                                  | <b>R</b> .00             | NO HOD          | 6               | нR     |
|                                        | 10 <sup>-00</sup>        |                 | 8               | HD.    |
| <b>21</b> 1                            | 5D-01                    | NO HUU          | 9               | ПБ     |
|                                        |                          |                 |                 |        |
|                                        | としまり。<br>□Dで体田すろ提合に選択します |                 |                 |        |
| <ol> <li>(2) BACKUP : バックアッ</li> </ol> | プ用のHDDで使用する場合に選          | 。<br>残択します。     |                 |        |
| 「バックアップの用度設定                           | こは録画設定メニューのバックアッ         | プモードで選択することが出来ま | ŧす。(OFF、MIRROR、 | EVENT) |
|                                        |                          |                 |                 |        |
| 記録                                     |                          |                 |                 |        |
|                                        |                          |                 |                 |        |
| - バックラ                                 | アップモード                   | EVENT           |                 |        |
| 休日設定                                   | 3                        |                 |                 |        |
|                                        |                          |                 |                 |        |

3 メインHDDフォーマット:メインHDDをフォーマットします。

4 バックアップHDDフォーマット:モードがバックアップに設定されているHDDをフォーマットします。

3-6-2. 時間設定 (TIME) システムの時間を設定します。

3-6-2-1. 日付/時間設定 (DATE / TIME SETUP)

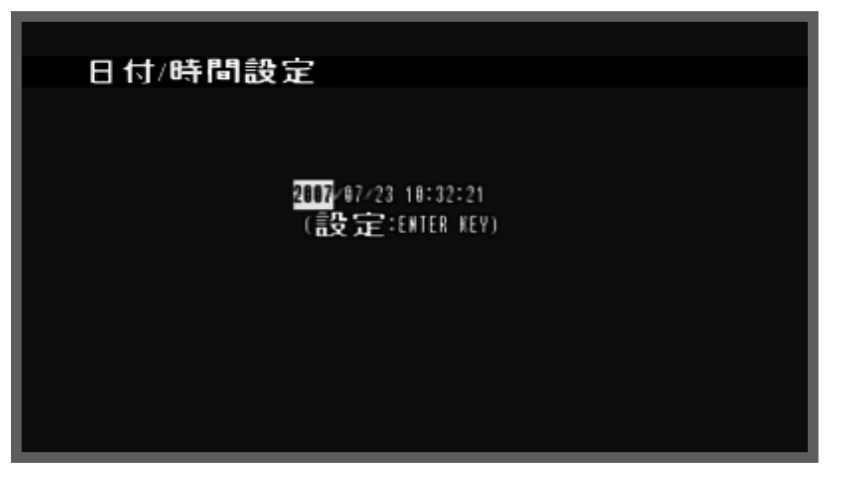

現在の時間を直接入力します。

3-6-2-2. インターネット時間(INTERNET TIME)

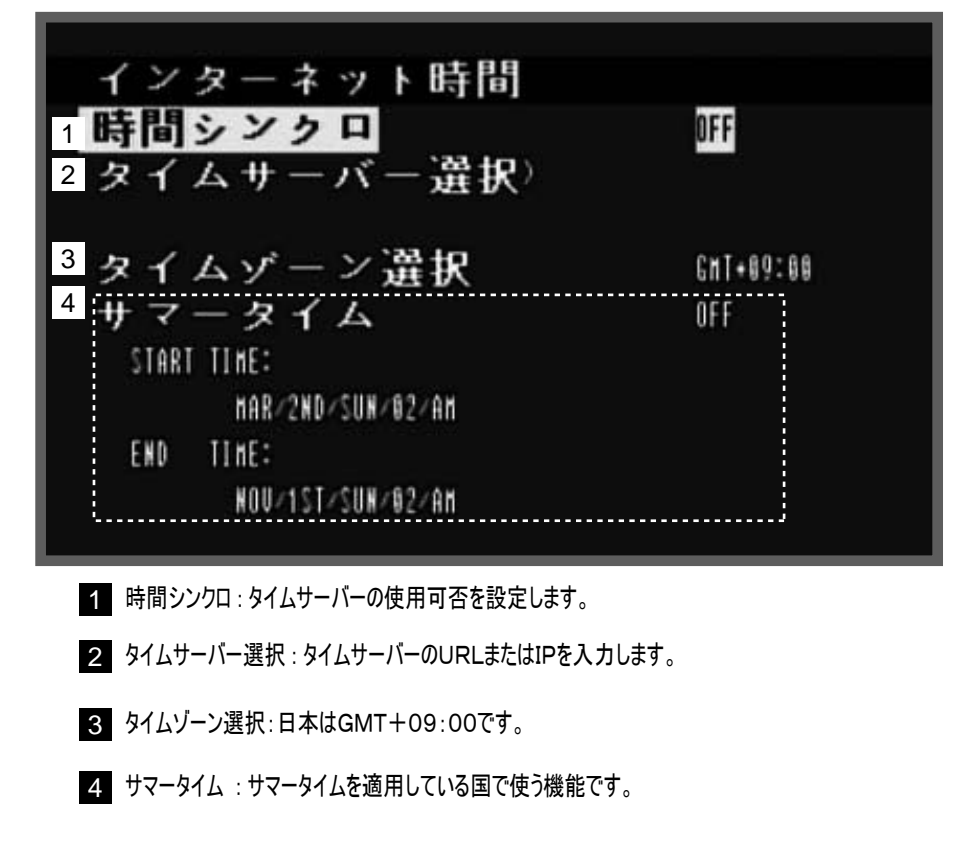

#### 3-6-3. ビデオ形式 (VIDEO STANDARD)

ビデオ入力のソースタイプを選択します。(デフォルト: AUTO) ① PAL:ビデオ入力方式がPALの場合。 ② NTSC:ビデオ入力方式がNTSCの場合(日本)。 ③ AUTO:システムに入力した映像を自動に認識します。

映像信号がない場合にはNTSCで認識します。電源を入れてPALモードで映像を入力する 場合にはシステムはNTSCで認識しますので、システムを再起動してください。

3-6-4. 言語(LANGUAGE)

使用者の国の言語を選択します、

3-6-5. ID リモコン (REMOTE CONTROLL ID)

一つのリモコンで複数のシステムの制御が出来ます。

システム別に異なるリモコンIDを設定してリモコンIDを変更して各々のシステムを制御します。

① 本体のリモコンIDの設定 : リモコンのID設定は"1,2,3,4"の四つの数字を使用します。

例えば ALL, 11, 12, 13, 14, 21, 22, 23, 24, 31, 32, 33, 34, 41, 42, 43, 44が設定できます。

 ② リモコンの使用: リモコンに ID1, ID2, ID3, ID4のキーを利用して本体に設定したIDを押すと接続されたという メッセージが出ます。

3-6-6. ブザー(KEP BEEP)

フロントのキーブザー音を設定します。

3-6-7. 使用者権限(SUPERVISOR SETUP) 管理者のパスワードおよびユーザーのシステム捜査権限を設定することが出来ます。

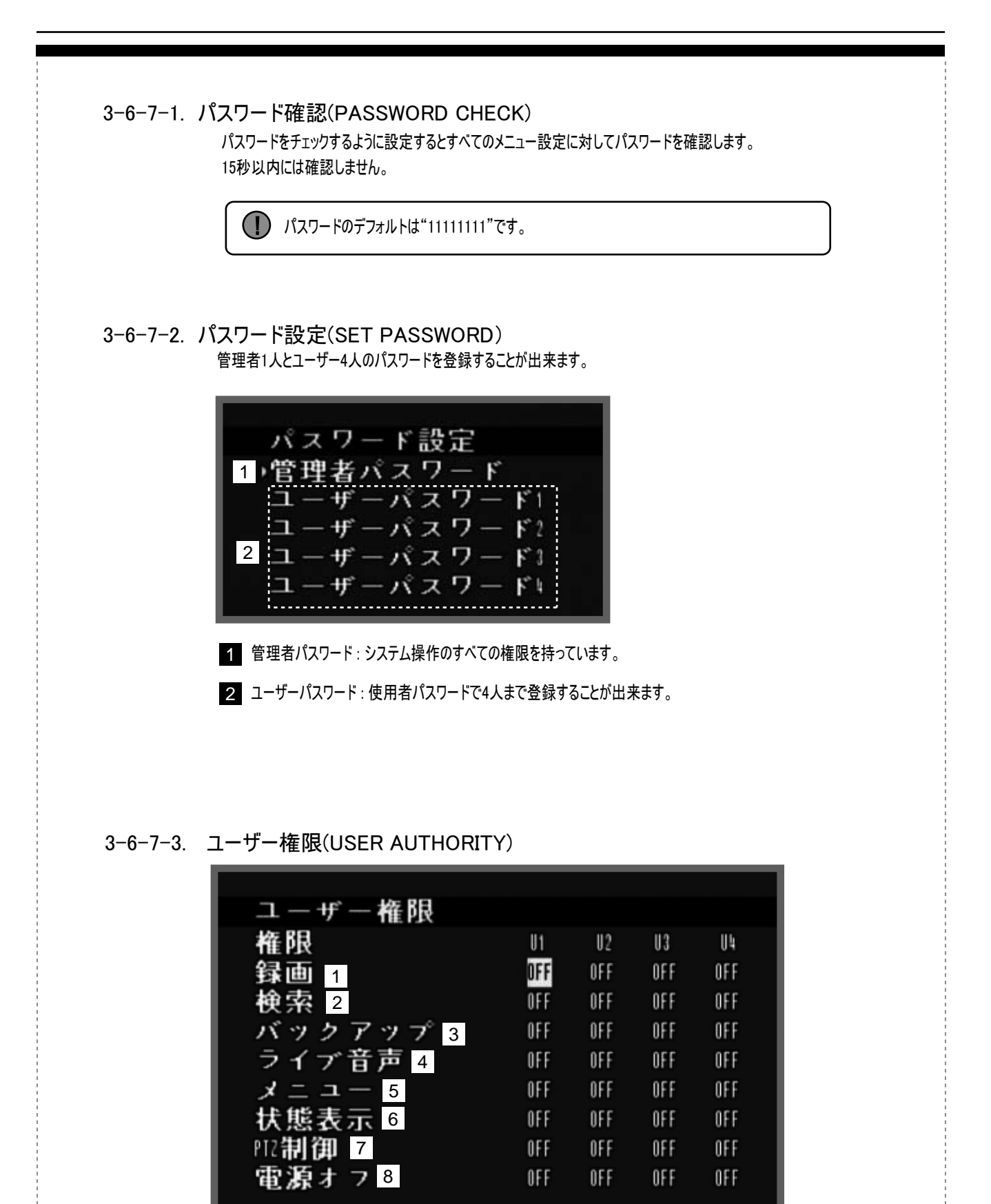

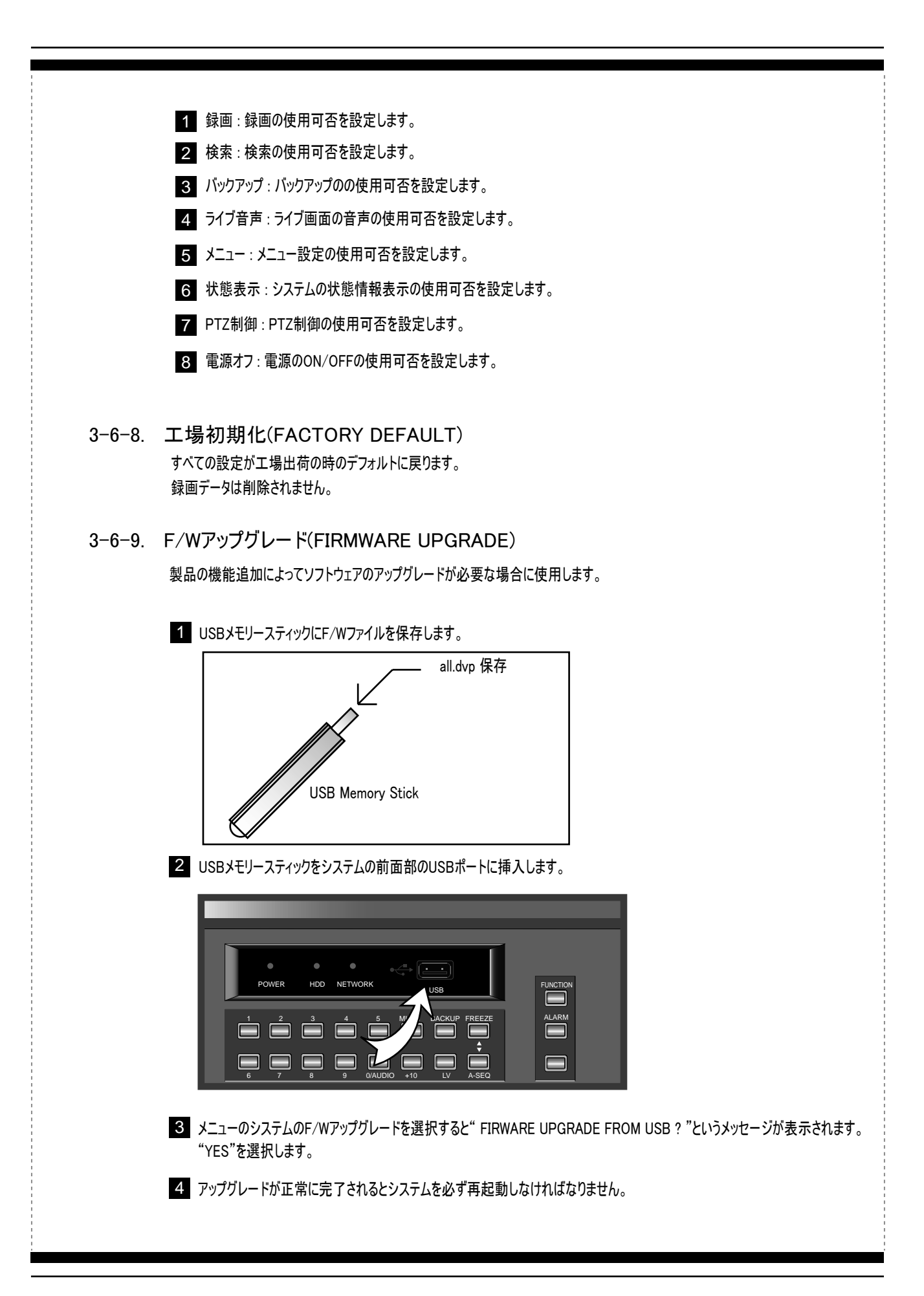

# 3-7. ネットワーク(NETWORK)

遠隔地からシステムのメニューを設定したり録画データをバックアップしたりライブ映像をモニタリングすることが出来ます。

使用者のインターネット環境がダイナミックIP (DHCP)か固定IPかを確認します。 インターネットプロバイダーに確認できます。

 ダイナミックIPと固定IP!
 ・ダイナミックIP:固定のIPアドレスではないので外部から接続するためには システムのメーカーの別途のサーバーを使用しなければなりません。 (ルーターのポートとシステムのポートを合わせなければなりません。 ルーターのマニュアルをご参考下さい。
 ・固定IP:固有のIPアドレスなので別途のサーバーなしで接続が出来ます。

#### 3-7-1. ネットワーク

| DHCP 1             |   |    |      |     |    |      |   |   |   | 0  | FF |     |
|--------------------|---|----|------|-----|----|------|---|---|---|----|----|-----|
| 2 P ADDRESS        | 8 | Ó  | 1    | 2   | 5  | 8    | 1 | 5 | 7 | 8  | 4  | 5   |
| SUBNET HASK        | 2 | 5  | 5    | 2   | 5  | 5    | 2 | 5 | 5 | Ð  | 8  | 8   |
| GATEWAY            | 8 | ó  | 1    | 2   | 5  | 0    | 1 | 5 | 7 | 2  | 5  | 4   |
| DNS                | 2 | 1  | 8    | 8   | 3  | ó    | 1 | Ø | ĝ | 8  | 8  | 1   |
| PORT               |   |    |      |     |    |      |   |   | 9 | 54 | 8  | 8   |
| DYNAMIC IP SERVER) | Ó | 1  | 258. | 1   | 57 | 13   |   |   |   | 0  |    |     |
| BACKUP IP SERVER)  | 2 | 11 | 171  | . 1 | 25 | 1.16 | 6 |   |   | 3  |    |     |
| NETWORK FRAME 4    |   |    |      |     |    |      |   |   |   | Ś  | II | LL. |

| ۵   | * DHCP<br>ダイナミックIP<br>DHCPサーバーがあってIPが変わっても遠隔地からシステムにインターネットで接続することが出来ます。                                                                                                    |
|-----|----------------------------------------------------------------------------------------------------|
|     | ダイナミックIPの使用者はDHCPを "ON"に設定します。          固定IP         固有のIPアドレスを持っています。                                                                                                    |
|     | 固定IPの使用者はDHCPを "OFF"に設定します。                                                                                                    |
| 2 > | ★ IPの情報設定<br>ダイナミックIP<br>設定しません。                                                                                                    |
|     | <ul> <li>固定IP</li> <li>インターネットプロバイダーにIP情報を確認することができます。 [例]</li> <li>IP ADDR: 192.168.001.050</li> <li>SUBNET MASK: 255.255.255.000</li> <li>GATEWAY: 192.168.001.001</li> <li>DNS: 168.126.063.001</li> <li>PORT: 5400 (デフォルト)</li> </ul> |
| 3   | * ダイナミックIPサーバー<br>ダイナミックIP<br>下記のように設定します。<br>・ DYNAMIC IP SERVER > 61.250.157.3                                                                                                    |
|     | ・BACKUP IP SERVER > 入力しません。<br>固定IP<br>設定しません。                                                                                                    |

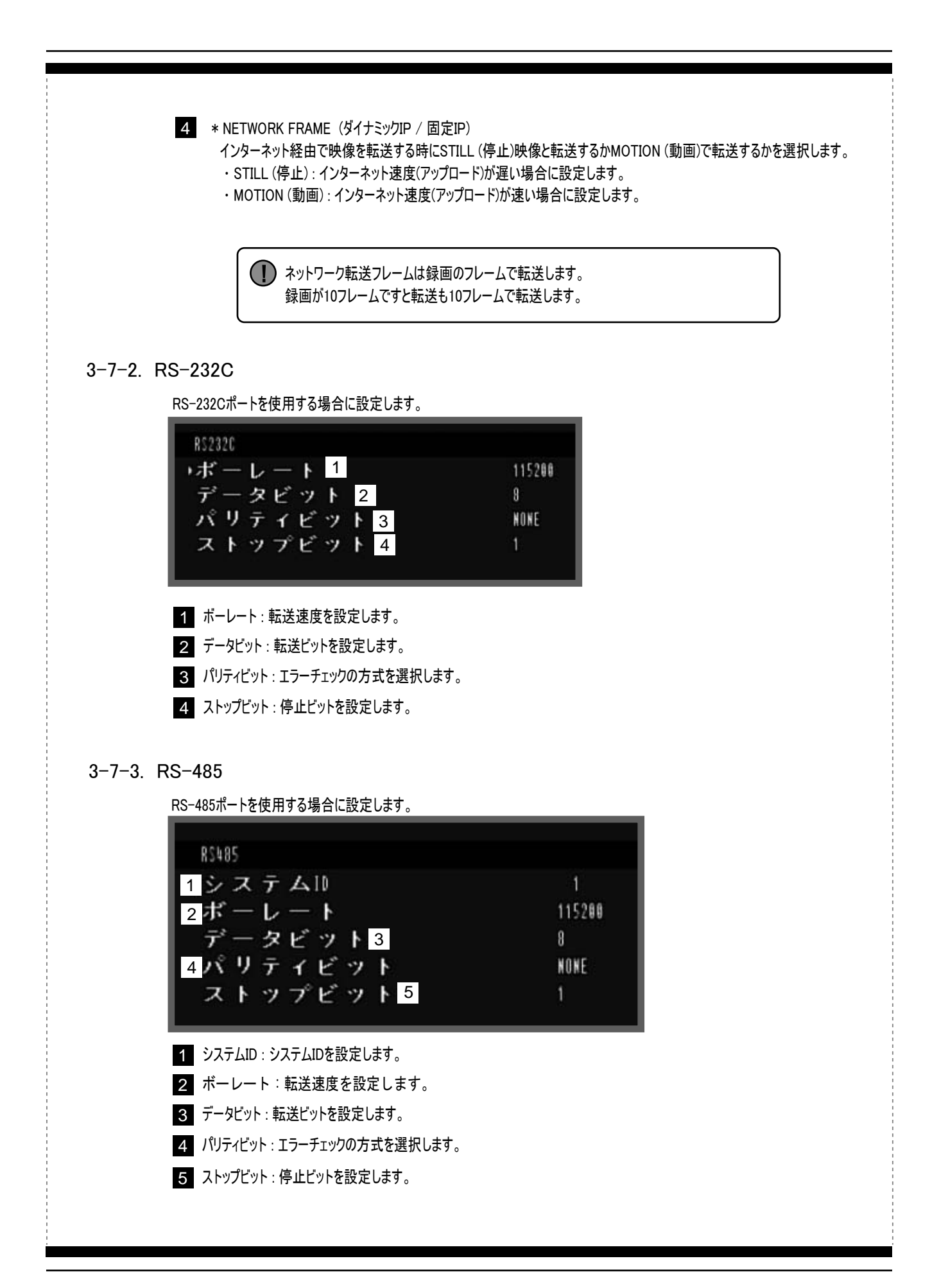

3-7-4. PTZ

取扱説明書のPTZパートをご参考下さい。

3-7-5. メール

イベントが発生すると10人の使用者にメールで通知することが出来ます。

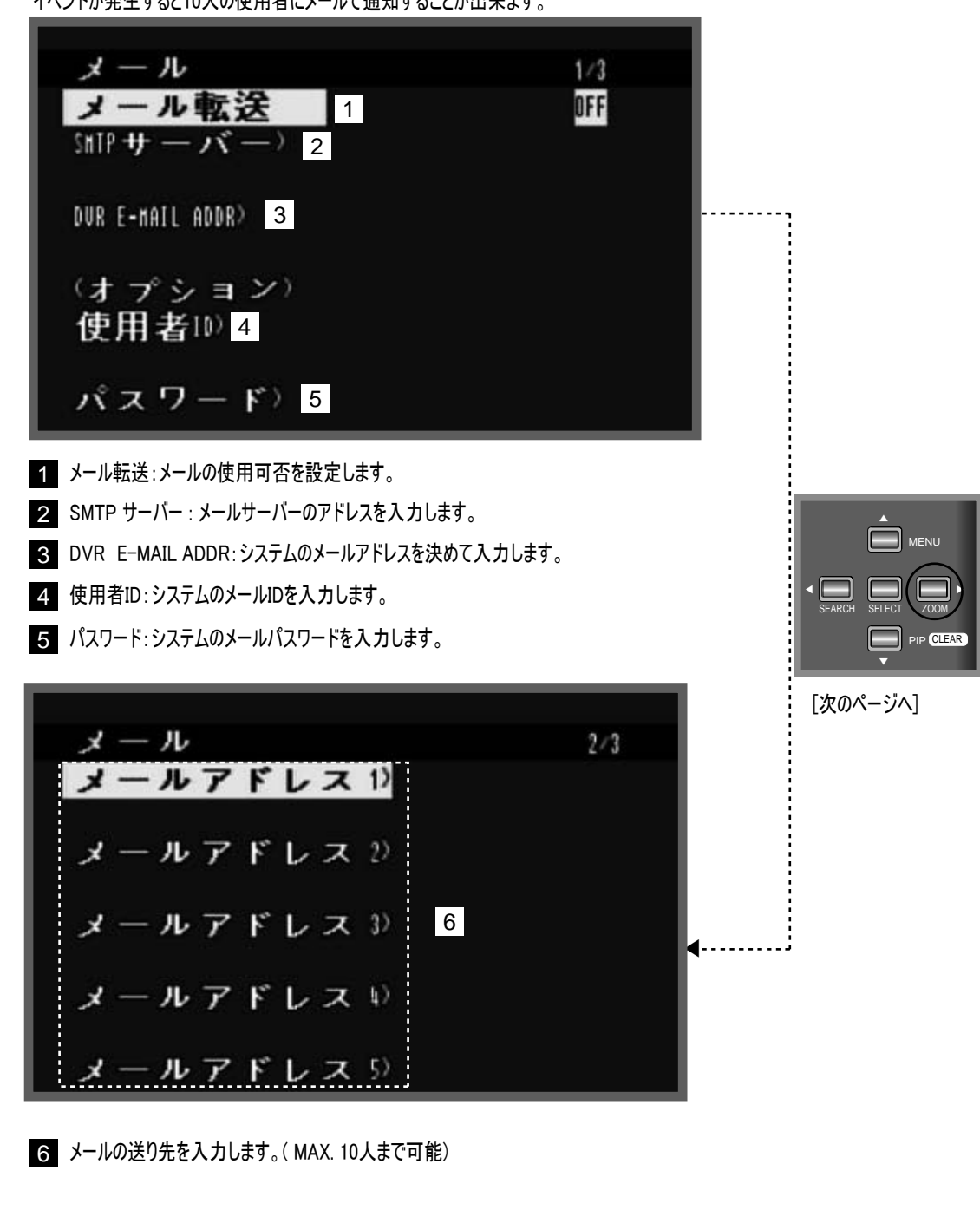

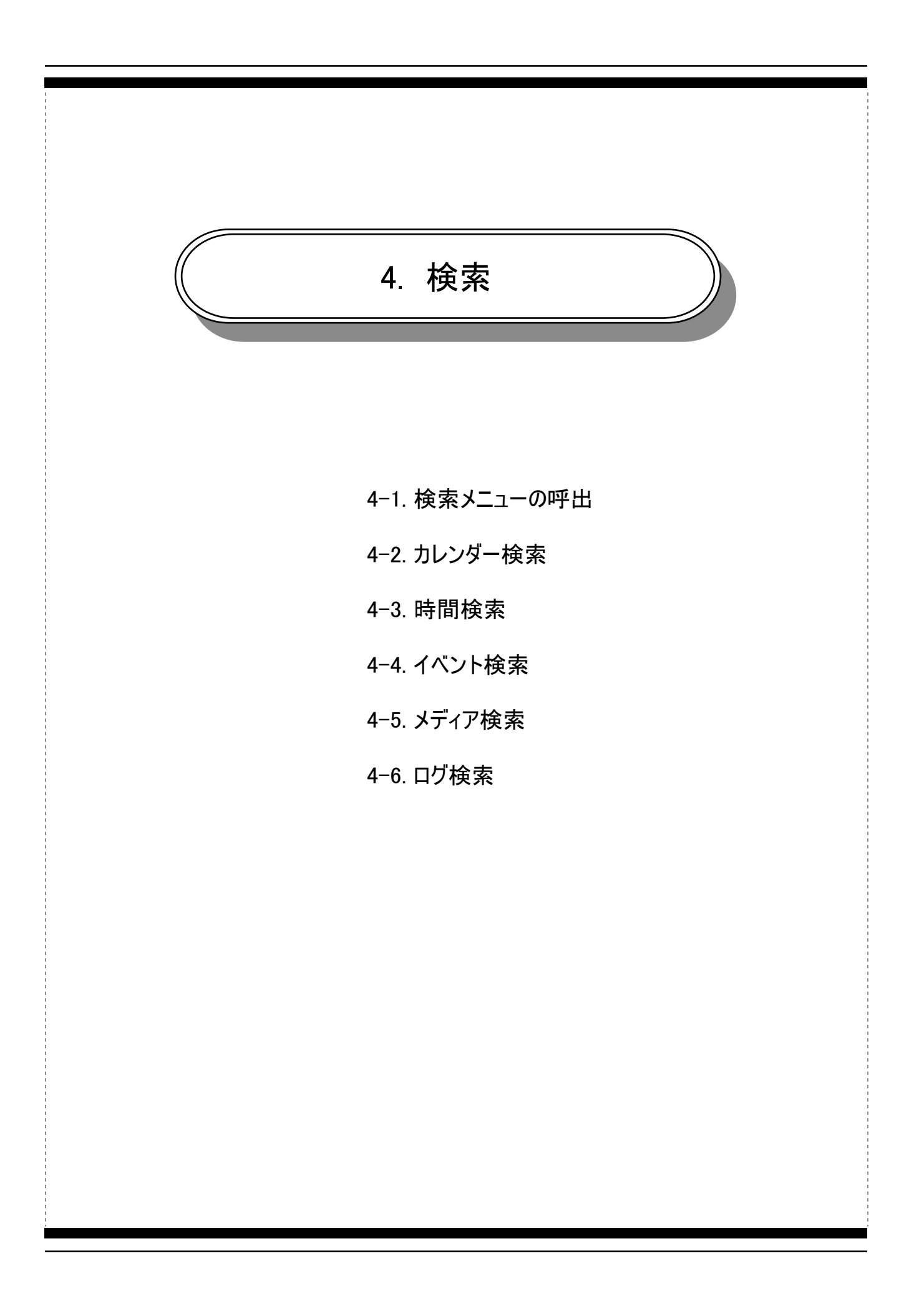

# **4-1. 検索ノニューの呼出**DDの録画データを検索して保存した映像を再生します。 FITTING \*\* SEARCH \*\* ボタンを押して検索メニューに入ります。 FITTING \*\* SEARCH \*\* ボタンを押して検索 ・カレンダー検索 ・カレンダー検索 ・カレンダー検索 ド間検索 バベント検索 ド間検索 バベント検索 ディアア検索 レブ 検索 ビーブ 検索 ビーブ 検索 ビーブ 検索

4-2. カレンダー検索

画面のカレンダーの年度・日付・月・日を選択して録画データを検索します。

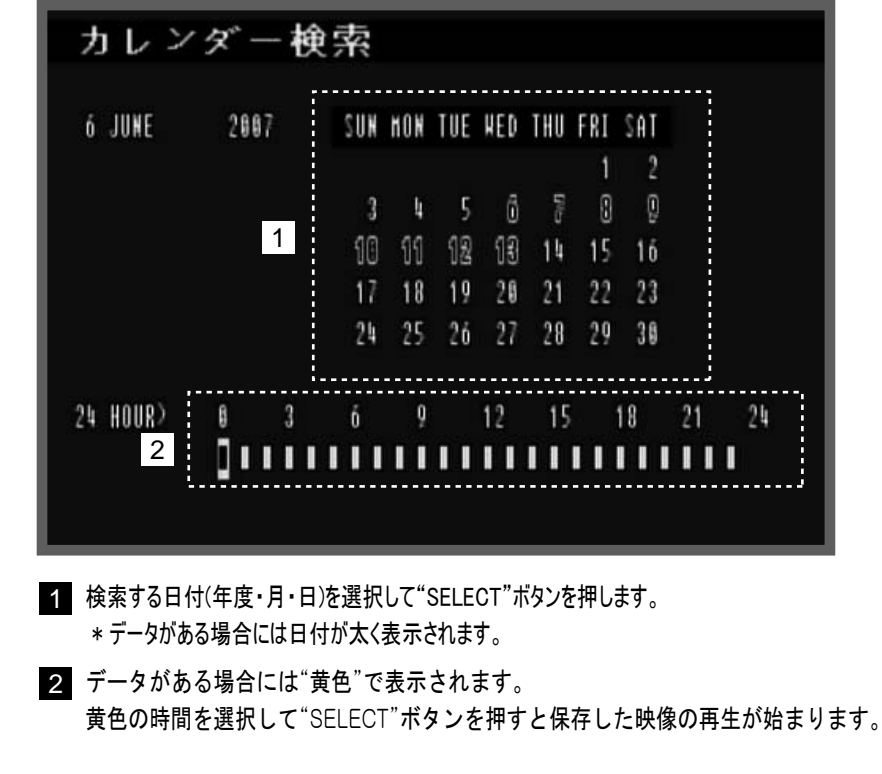

# 4-3. 時間検索

.

検索したい時間を直接入力して保存した映像を再生します。

| 时间使究<br>HDD ID : NORMAL 1<br>CHANNEL : ALL 2<br>SEARCH TIME<br>2007/06/06 09:29:47 3                                      |                                                       |
|----------------------------------------------------------------------------------------------------|-------------------------------------------------------|
| REC START<br>2007/06/06 09:29:47<br>4                                                                                     | REC END<br>2007/06/14 23:27:04                        |
| <ol> <li>検索するデバイスを選択します。</li> <li>NORMAL : すべてのデバイス</li> <li>HDD1<sup>~</sup>4 : ハードディスク</li> <li>チャンネルを選択します。</li> </ol> | – BACKUP : バックアップデバイス – EXE0 <sup>~</sup> 39 : 外付けHDD |
| <ul> <li>3 時間を入力して"SELECT"ボタ</li> <li>映像の再生が始まります。</li> </ul>                                                             | ンを押すと選択した映像の停止画像が表示されてもう一度"SELECT"ボタンを押すと保存した         |
| 4 選択した録画データがある位置                                                                                                    | を表示します。                                               |

# 4-4. イベント検索

イベント種類を選択して検索することが出来ます。

| HDI<br>Chi<br>Evi<br>Sei<br>20 | D ID : I<br>Aknel :<br>Ent : I<br>Arch Time<br>87/86/19 123  | NORMAL<br>All<br>All<br>21:00                         |                    |                           | K                              |                                                              |                                                                  |                    | N. AU |
|--------------------------------|--------------------------------------------------------------|-------------------------------------------------------|--------------------|---------------------------|--------------------------------|--------------------------------------------------------------|------------------------------------------------------------------|--------------------|-------|
|                                |                                                              |                                                       |                    |                           |                                |                                                              |                                                                  |                    |       |
| NO                             | DATE                                                         | TINE                                                  | EVT                | CH                        | NO                             | DATE                                                         | TIME                                                             | EVT                | CH -  |
| NO<br>888                      | DATE<br>2007/06/14                                           | TI ME<br>23:26:41                                     | EUT<br>1           | CH<br>16                  | NO<br>885                      | DATE 2007/06/14                                              | TIME<br>23:26:08                                                 | EVT<br>n           | CH    |
| NO<br>868                      | DATE<br>2007/06/14<br>2007/06/14                             | 11 HE<br>23:26:41<br>23:26:41                         | EVT<br>11          | CH<br>16<br>14            | NO<br>885<br>886               | DATE<br>2007/06/14<br>2007/06/14                             | TINE<br>23:26:08<br>23:26:08                                     | EUT<br>N           | CH    |
| NO<br>800<br>801<br>802        | DATE<br>2007/06/14<br>2007/06/14<br>2007/06/14               | TI HE<br>23:26:41<br>23:26:41<br>23:26:41             | EVT<br>11<br>11    | CH<br>16<br>14<br>11      | NO<br>885<br>886<br>886        | DATE<br>2007/06/14<br>2007/06/14<br>2007/06/14               | TINE<br>23:26:08<br>23:26:08<br>23:26:08                         | EVT<br>1<br>1      | CH    |
| NO<br>000<br>001<br>002<br>003 | DATE<br>2007/06/14<br>2007/06/14<br>2007/06/14<br>2007/06/14 | TI NE<br>23:26:41<br>23:26:41<br>23:26:41<br>23:26:41 | EVT<br>1<br>1<br>1 | CH<br>16<br>14<br>11<br>9 | NO<br>885<br>886<br>887<br>888 | DATE<br>2007/06/14<br>2007/06/14<br>2007/06/14<br>2007/06/14 | TIME<br>23:26:08<br>23:26:08<br>23:26:08<br>23:26:08<br>23:25:38 | EUT<br>1<br>1<br>1 | CH    |

# 4-5. メディア検索

USBメモリースティックとCDあるいはDVDの録画データを検索することが出来ます。

| 1 | メディ<br>HEDIA : | ア検索<br>USB_FRONT |            | ۰ <b>۲</b> | <b>EILE NOHE</b>  |        |
|---|----------------|------------------|------------|------------|-------------------|--------|
|   | 2887/84/84     | 60-20-17         | 2887/86/86 | 80-20-52   | -38878510-133531  | due    |
|   | 2007/00/00     | 89-29-47         | 2007/00/00 | 89-29-33   | -20070019-122531. | uvr    |
|   | 2007/00/14     | 89-29-47         | 2007/00/14 | 09-29-55   | -20070015-153459  | uvr    |
|   | 0000/00/00     | 09.00.00         | 0000/00/00 | 88.88.88   |                   |        |
|   | 0000/00/00     | 88:88:88         | 0000/00/00 | 88:88:88   |                   |        |
| 2 | 0000/00/00     | 88:08:08         | 8888/88/88 | 88:88:88   |                   |        |
| 2 | 0000/00/00     | 00:00:00         | 8868/88/88 | 88:88:88   |                   |        |
|   | 8888/88/88     | 88:88:88         | 8888/88/88 | 88:88:88   |                   |        |
|   | 0000/00/00     | 88:88:88         | 8889/88/88 | 88:88:88   |                   |        |
|   | 0000/00/00     | 88:88:88         | 8888/88/88 | 88:88:88   |                   |        |
|   | 6686/88/88     | 88:88:88         | 8888/88/88 | 88:88:88   |                   |        |
|   | ·              |                  |            |            |                   |        |
| 1 | メディアを選択し       | C"SELECT         | "ボタンを押しま   | ます。        |                   |        |
| - | - USB_FRONT    | : ン人テムの.         | ハロントにUSB)  | メモリー人ティ    | ツクか接続されている        | 荡谷     |
| - | - USB_REAL1    | / 2:システム         | の背面にUSE    | 3メセリーステ    | イックか接続されている       | )場台    |
| - | - CD-RW/DVD    | ):CDRWある         | らいはDVDRW   | を検索する場     | 易合                |        |
| 2 | 検索されたリスト       | ・を選択して"          | SELECT"ボタ  | ンを押すと伊     | それにた映像の再生が        | 始まります。 |
|   |                | ,                |            | /          |                   |        |
|   |                |                  |            |            |                   |        |

# 4-6. ログ検索

| ログ検           | 索                                 |            |          |                      |   |
|---------------|-----------------------------------|------------|----------|----------------------|---|
| 1 SEARCH TIME | 1E 2007/06/19 12:29:10 2 SAVE LOG |            |          |                      |   |
|               | NO                                | DATE       | TIME     | LOG FILE             |   |
|               | 000                               | 2007/06/19 | 12:19:56 | HENU CHANGED         | 1 |
|               | 881                               | 2007/06/19 | 11:49:54 | MENU CHANGED         |   |
|               | 882                               | 2007/06/19 | 11:13:19 | MENU CHANGED         |   |
|               | 663                               | 2007/06/19 | 00:55:39 | NET ADMIN DISCONNECT |   |
|               | 884                               | 2007/06/19 | 88:53:21 | NET ADMIN CONNECT    |   |
|               | 885                               | 2007/06/19 | 00:53:16 | NET ADHIN DISCONNECT |   |
|               | 886                               | 2007/06/18 | 22:34:10 | NET ADMIN CONNECT    |   |
|               | 887                               | 2007/06/18 | 22:14:53 | NET USER DISCONNECT  |   |
|               | 668                               | 2007/06/18 | 22:07:16 | NET ADMIN DISCONNECT |   |
|               | 889                               | 2007/06/18 | 22:03:24 | NET ADMIN CONNECT    |   |

1 SEARCH TIME:検索する時間を入力して"SELECT"ボタンを押すと該当時間のログを検索します。

2 SAVE LOG: システムのフロントにUSBメモリースティックを挿入して"SAVE LOG"を選択して"SELECT"ボタンを押すと システムのログがDvrLog.txtファイルで保存されます。

● ログ検索は発生したリストだけを表示して映像は表示しません。

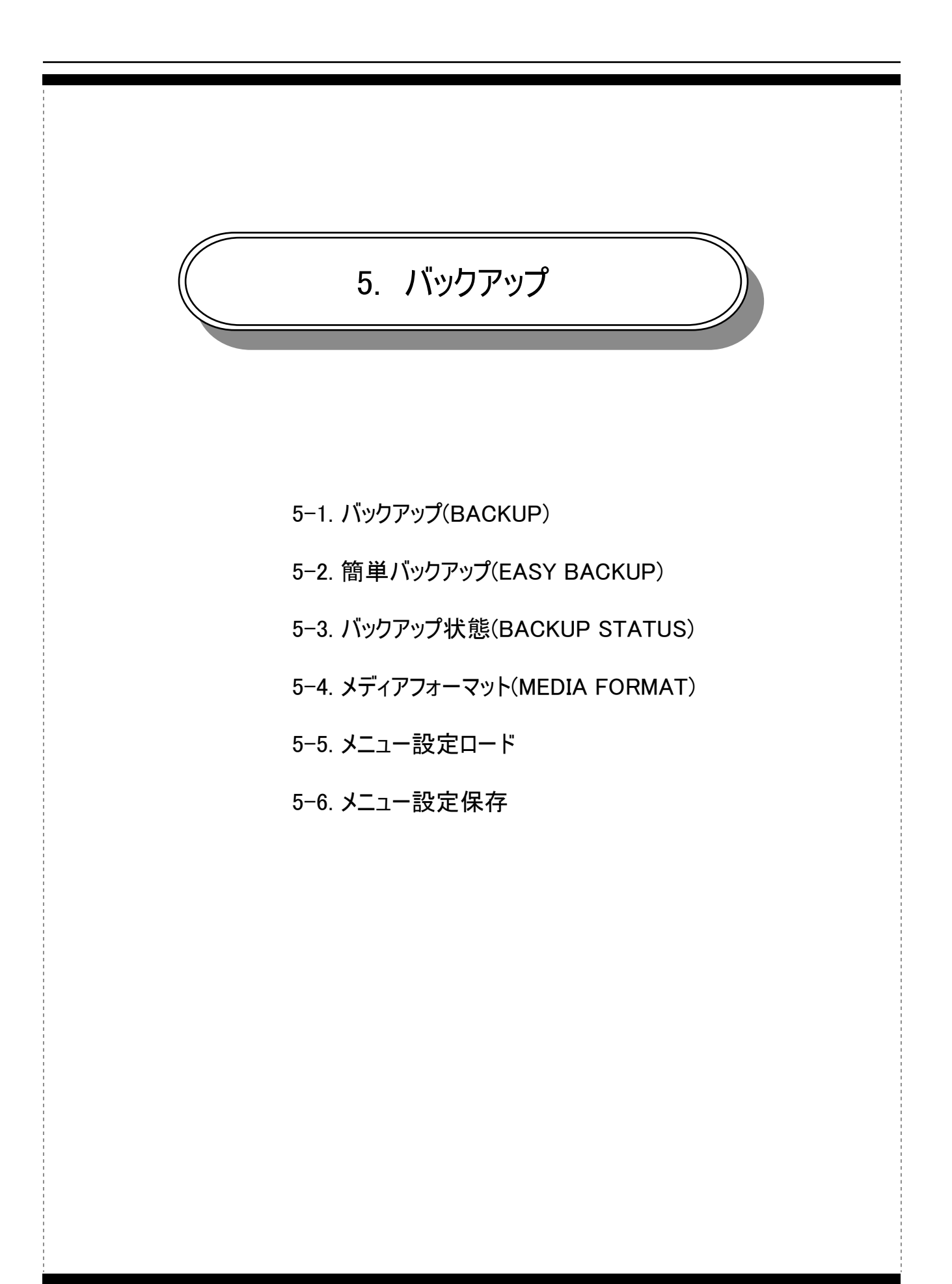

# 5–1. バックアップ

保存した映像をメディア(USBメモリースティックあるいはCD,DVD)またはバックアップ用HDDに保存することが出来ます。

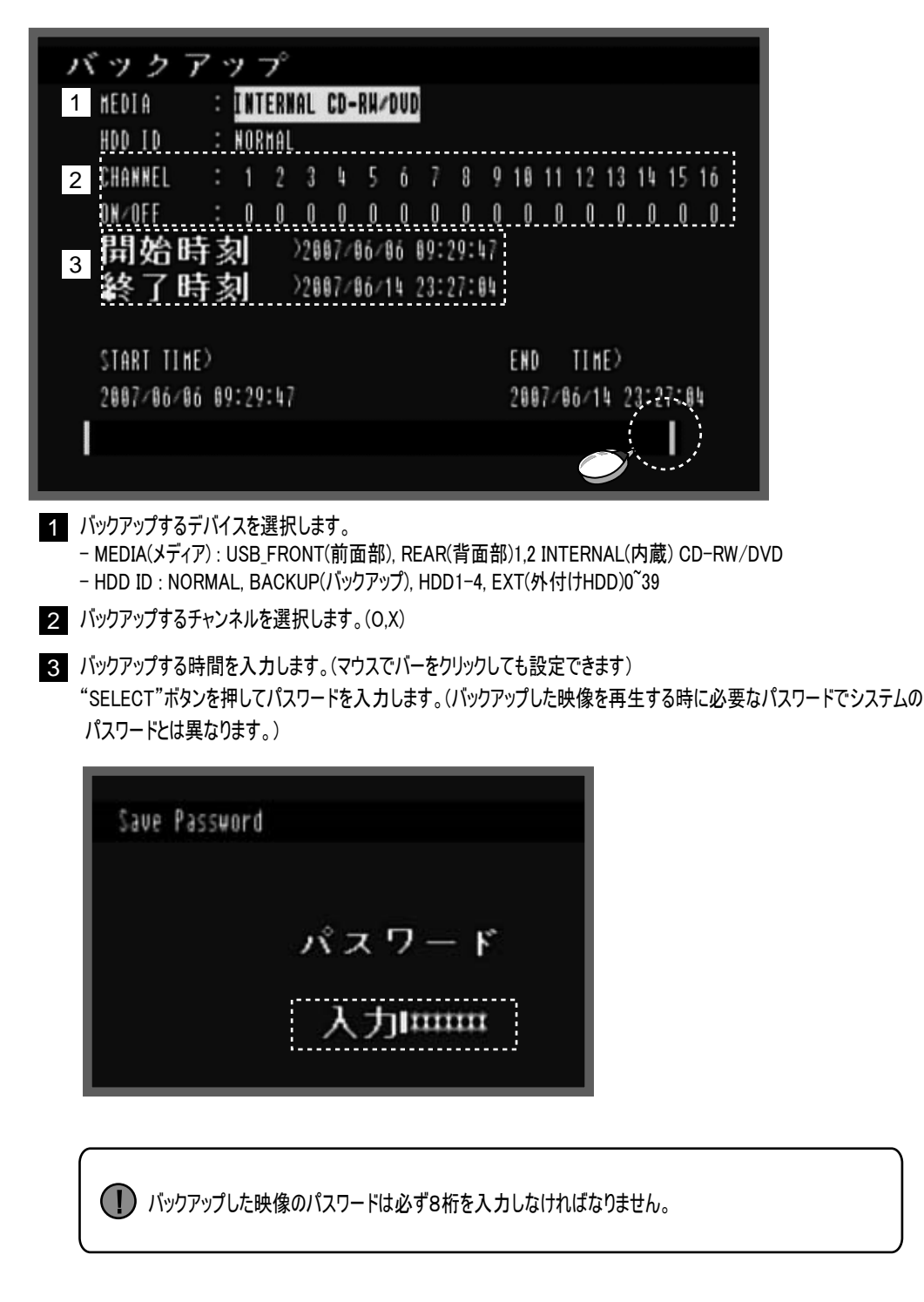

# 5-2. 簡単バックアップ

バックアップしたい映像の確認してバックアップすることが出来ます。

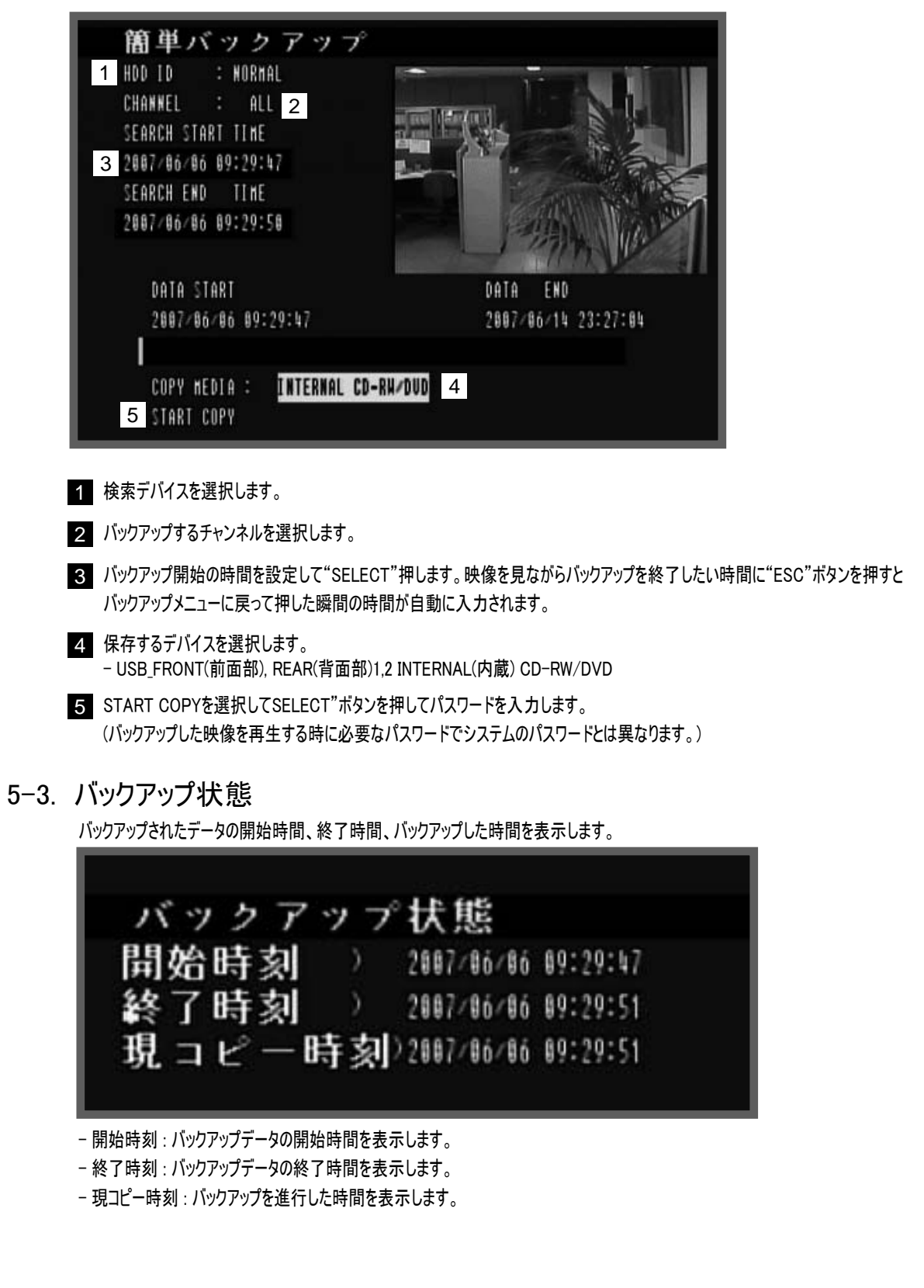

5-4. メディアフォーマット

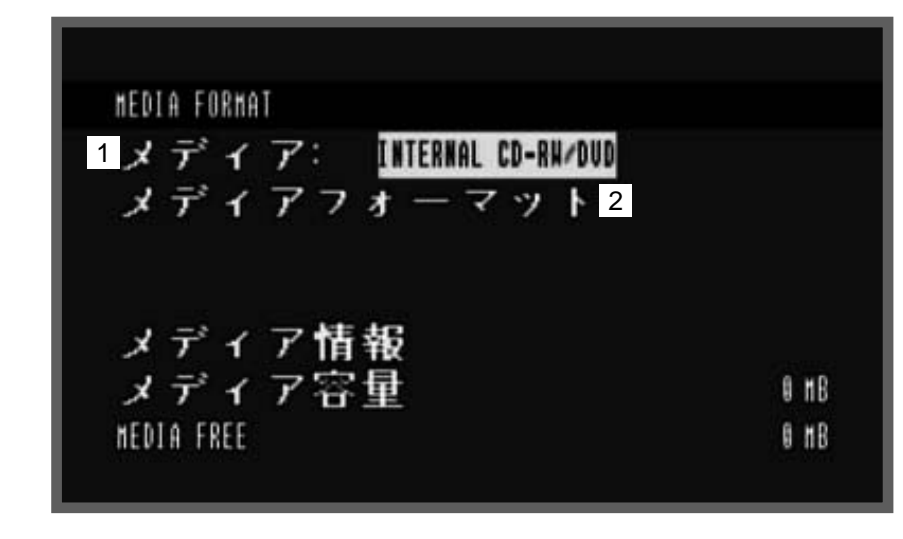

- メディア:フォーマットするメディアを選択します。(メディアがR/Wであるものはまずフォーマットしてから使用できます。 USBメモリースティックもフォーマットすることが出来ます。)
- 2 メディアフォーマット:SELECTボタンを押すとフォーマットが始まります。

# 5-5. メニュー設定ロード

システムのメニューの設定を保存して別のシステムに適用します。

() 5-6.の方法でメニュー設定を保存してからロードすることが出来ます。

5-6. メニュー設定保存

システムのメニューの設定を保存します。